# KULLANIM KILAVUZU

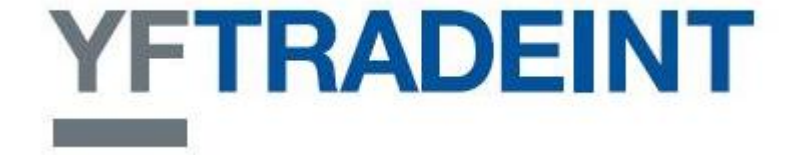

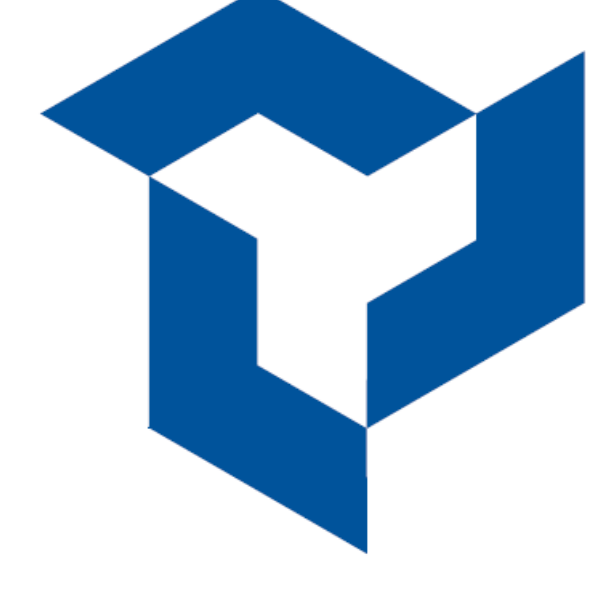

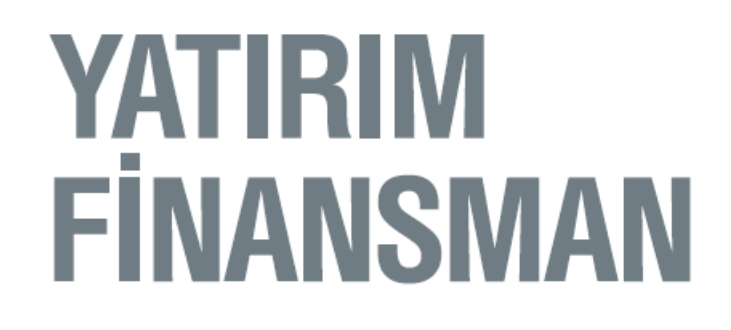

# İÇİNDEKİLER

| Demo Talebi3                                 |
|----------------------------------------------|
| Demo Kullanıcı Girişi4                       |
| Şifre Değiştirme5                            |
| Gerçek Hesap Girişi6                         |
| Order Ticket – DOMTrader Değişikliği7        |
| Kotasyon Ekleme- 1. Alternatif9              |
| Kotasyon Ekleme- 2. Alternatif11             |
| Emir Girişi- DomTrader Kullanarak13          |
| Emir Girişi- Order Ticket Kullanarak15       |
| Bekleyen Emri Aktife Çevirme16               |
| Açık Pozisyonu Kapama17                      |
| Ek Emir Ekranı Ekleme18                      |
| Emir Tipini Değiştirme20                     |
| Emir Miktarını Değiştirme21                  |
| Açık Pozisyon ve Kar Zarar İzleme23          |
| Hesap Özeti Görüntüleme24                    |
| OCO – Biri Diğerini İptal Eder Emir Girişi26 |
| İptal Tuşları                                |
| Tercihler                                    |

#### Demo Talebi

| ••••• ¥F Trade - 4.0.695                                                              |                                                                                                    |  |
|---------------------------------------------------------------------------------------|----------------------------------------------------------------------------------------------------|--|
| Kullanıcı İsmi                                                                        |                                                                                                    |  |
| Şifre                                                                                 |                                                                                                    |  |
|                                                                                       | Demo the system                                                                                                    |  |
| İlerleme                                                                              |                                                                                                    |  |
| Giriş                                                                                 | İptal Demo Giriş Talebi                                                                                                    |  |
| This is a private sy<br>agreement. Unauth<br>associated with this                     | stem subject to the terms of the end user<br>orized access is prohibited. If you are not the user<br>login ID, you must close this prompt immediately.                                         |  |
| Clicking on the 'Log<br>the user name and<br>or clearing member<br>user agreement and | on' button will confirm that you are logging in with<br>password assigned to you by the appropriate broker<br>. You also confirm that you have agreed to the end<br>d will abide by its terms. |  |
|                                                                                       |                                                                                                    |  |
|                                                                                       |                                                                                                    |  |

Demo Giriş Talebi Ekranı Seçilir.

| Name        | Serdar Bayer                                                                                                    |
|-------------|----------------------------------------------------------------------------------------------------|
| Email       | serdar.bayer@yfas.com.tr                                                                                                    |
|             | <u>I</u> alep <u>İ</u> ptal                                                                                                    |
| This is a p | vivate system subject to the terms of the end user<br>it. Unauthorized access is prohibited. If you are not the user<br>d with this login ID, you must close this prompt immediately. |

Kullanıcı Bilgileri Girildikten Sonra "Talep" tuşu tıklanarak talepte bulunulur, kullanıcı adı ve şifre belirttiğiniz mail adresine otomatik olarak gelir.

#### Demo Kullanıcı Girişi

| Kullanıcı İsmi                                               | demo64010                                                               |                                                                   |                                                  |  |
|--------------------------------------------------------------|-------------------------------------------------------------------------|-------------------------------------------------------------------|--------------------------------------------------|--|
| Şifre                                                        | *****                                                                   |                                                                   |                                                  |  |
| İlerleme                                                     | Demo the s                                                              | ystem                                                             |                                                  |  |
| Giriş                                                        | İptal                                                                   | Demo Gir                                                          | riş Talebi                                       |  |
| This is a private s<br>agreement. Unau<br>associated with th | ystem subject to the<br>horized access is prof<br>is login ID, you must | terms of the end u:<br>libited. If you are<br>close this prompt i | ser<br>not the user<br>mmediately.               |  |
| Clicking on the 'Lo<br>the user name an                      | gon' button will confi<br>d password assigned<br>er. You also confirm ( | rm that you are log<br>to you by the appr<br>that you have agre   | gging in with<br>opriate broker<br>ed to the end |  |

Kullanıcı İsmi ve şifre girildikten sonra "Demo the system" ekranı seçilerek giriş tuşuna tıklanır.

| Trade - 4.0.695                                               |                                                                                                    |          |
|---------------------------------------------------------------|----------------------------------------------------------------------------------------------------|----------|
| Kullanıcı İsmi                                                | demo64010                                                                                                    |          |
| Şifre                                                         | ****                                                                                                    |          |
| İlerleme                                                      | Demo the system                                                                                                    |          |
| Giriş                                                         | Iptal Demo Giriş Talebi                                                                                                    |          |
| This is a private s<br>agreement. Unaut<br>associated with th | ystem subject to the terms of the end user<br>thorized access is prohibited. If you are not the use<br>is login ID, you must close this prompt immediately | ır<br>f, |
| Clicking on the 'Lo<br>the user name an                       | gon' button will confirm that you are logging in with<br>d password assigned to you by the appropriate brok                                                | h<br>Ker |

Sistemin Kullanıcı Adı ve Şifre bilgisini ve Doğrulama İşlemi.

# Şifre Değiştirme

| 6 11:23:2 | 1 YF T   | rade | - 4.0.695    |        |        |                                          |          |                |              |                  |          |              |                      | _ 8   |
|-----------|----------|------|--------------|--------|--------|------------------------------------------|----------|----------------|--------------|------------------|----------|--------------|----------------------|-------|
| Ayarlar   | Görür    | nüm  | Emirler      | Haber  | Yardim |                                          |          |                |              |                  |          |              |                      |       |
| Şifre     | e Değişl | :ir  |              |        | ×      |                                          |          |                |              |                  |          |              |                      |       |
| Tero      | ihler    |      |              |        |        | ymz2 Kotasyon                            | ar 1   + |                |              |                  |          |              |                      |       |
| Çıkış     | i        |      | <b>5</b> 5 4 | 360.00 |        | QSAL3H6                                  |          | 1110           |              |                  |          |              |                      | 1     |
| DAY -     | ST       | L    | œ            | I.     |        | 0                                        |          |                |              |                  |          |              |                      |       |
| AL 1      |          |      |              |        | Cot 1  |                                          |          |                |              |                  |          |              |                      |       |
| PYS       | Alış     | -    | ш            | Satış  | PYS    |                                          | anrr /   | (COC D         |              |                  |          |              |                      | 1     |
|           |          |      | 9044         | 18     |        | Hesap DEMO                               | 3255 (   | CQG Demo:      | 158255) - 01 | E+K/Z(1,534.24)  |          |              |                      |       |
|           |          |      | 9043         | 13     |        | Bekleyen Emir                            |          |                | 1            |                  | Emirleri | Göster: (• T | 'üm Semboller<br>dur | CCLE  |
|           |          |      | 0040         | 23     |        |                                          |          | A/5            | Adet Ser     | nbol Emir Fiyatı | Fivati   | Tür sınırlı  | fivati Emir #        | ŧ Zan |
|           |          |      | 9042         | 20     |        |                                          |          |                |              | векіеуен спін    | TUK      |              |                      |       |
|           |          |      | 9041         | 20     |        |                                          |          |                |              |                  |          |              |                      |       |
|           |          |      | 9040         | 17     |        |                                          |          |                |              |                  |          |              |                      |       |
|           |          |      | 9039         | 15     |        |                                          |          |                |              |                  |          |              |                      |       |
|           |          | +    | 9038         | 17     |        |                                          |          |                |              |                  |          |              |                      |       |
|           | 1        |      | 0027A        | 1      |        |                                          |          |                |              |                  |          |              |                      |       |
|           |          | -    | 0000         |        |        |                                          |          |                |              |                  |          |              |                      |       |
|           |          |      | 9036B        | 4      |        | <u> </u>                                 |          |                |              |                  |          |              |                      |       |
|           |          | ٠    | 9035         | 10     |        | Açık Pozisyonlar                         | Alışl    | lar & Satışlar | Hesap Özeti  |                  |          |              |                      |       |
|           |          |      | 9034         | 16     |        |                                          |          | AUD            | USD          | Toplam (USD)     |          |              |                      |       |
|           |          |      | 9033         | 100    |        | Hesap Bakiyesi:                          |          | (1,300.00)     | 106,665.00   | 105,345.76       |          |              |                      |       |
|           |          |      | 0000         | 4/     | 1      | Açık İşlem:                              |          | 0.00           | 360.00       | 360.00           |          |              |                      |       |
|           |          |      | 9032         | 25     |        | Kar/Zarar                                |          | (1,300.00)     | (575.00)     | (1,894.24)       |          |              |                      |       |
|           |          |      | 0021         |        |        | OTE+K/Z:                                 |          | (1,300.00)     | (215.00)     | (1,534.24)       |          |              |                      |       |
|           |          |      | 3031         | 79     |        | Önceki Gün Bakiye                        | si       | 0.00           | 107,240.00   | 107,240.00       |          |              |                      |       |
|           |          |      | 9030         | 59     |        | Depozito Teminati                        |          | 0.00           | 0.00         | 0.00             |          |              |                      |       |
|           |          |      | 9029         | 22     |        | Net Likide Değeri:<br>Opsiyonların Piyas | a Deă    | (1,300.00)     | 107,025.00   | 105,705.76       |          |              |                      |       |
|           |          |      | 0000         |        |        | Realize Edilmemiş                        | Kar/Z    | 0.00           | 0.00         | 0.00             |          |              |                      |       |
|           |          |      | 9020         | 23     |        | Nakit Fazlası:                           |          | 0.00           | 0.00         | 0.00             |          |              |                      |       |
|           |          |      | 9027         | 21     |        | Döviz Fiyatı:                            |          | 1.0148         | 1.0000       | N/A              |          |              |                      |       |
|           |          |      | 9026         |        |        |                                          |          |                |              |                  |          |              |                      |       |
|           |          |      |              |        |        |                                          |          |                |              |                  |          |              |                      |       |
| Büvüklük  | 1        | 1    | 5 10         | 20     | 50 100 | Emirler Rapo                             | rlar     |                |              |                  | 11:2     | 3:21 🔕 🛛     | Powered By C         | OG    |

Ayarlar Sekmesinden "Şifre Değiştir" kısmı seçilir.

| S)11:24:2         | 2 YF   | Frade  | - 4.0.695         |        |              |              |                        |                 |                 |                                          |              |                |           |                | _ 8 ×    |
|-------------------|--------|--------|-------------------|--------|--------------|--------------|------------------------|-----------------|-----------------|------------------------------------------|--------------|----------------|-----------|----------------|----------|
| Ayarlar           | Görü   | nüm    | Emirler           | Haber  | Yardim       |              |                        |                 |                 |                                          |              |                |           |                |          |
| •                 | 55 - C | LEX    | 2                 |        | ×            | Kotasy       | onlar                  |                 |                 |                                          |              |                |           |                |          |
| CLEX2             | A GOET | 2      |                   |        |              | ymz2 K       | otasyonlar 1 +         |                 |                 |                                          |              |                |           |                |          |
| GLLAZ             | Kisa   |        | 073, OTE: 3       | 350.00 |              | QSAL3H       | 16                     |                 |                 |                                          |              |                |           |                | <b></b>  |
| DAY -             | SI     | ι.     | 69                |        |              | 0            |                        |                 |                 |                                          |              |                |           |                |          |
|                   |        | 1      |                   |        |              |              |                        |                 |                 |                                          |              |                |           |                |          |
| AI 1<br>PYS       | Alış   |        | ы                 | Satiş  | Sat 1<br>Pys | سلل          | <u> </u>               |                 |                 |                                          |              |                |           |                | -        |
|                   |        |        | 9044              | 20     |              | Hesap I      | DEMO8255 (             | CQG Demo: 1     | rs8255) - (     | DTE+K/Z                                  | (1,544.24)   | _              | _         | _              | ×        |
|                   |        |        | 0040              | 24     |              | Bekleyen     | Emir                   |                 |                 |                                          |              | Emirleri       | Göster: • | Tüm Semboller  | C CLEX2  |
|                   |        |        | 9043              | 20     |              |              |                        | A/5             | Adet 5          | embol                                    | Emir Fiyatı  | Fill<br>Fiyatı | Tür Du    | lı fiyatı Emir | # Zamanı |
|                   |        |        | 9042              | 20     |              |              |                        |                 |                 | Bek                                      | deyen Emir Y | 'ok            |           |                |          |
|                   |        |        | 9041              | 18     |              |              |                        |                 |                 |                                          |              |                |           |                |          |
|                   |        |        | 9040              | 12     |              |              |                        |                 |                 |                                          |              |                |           |                |          |
|                   |        |        | 0000              | 6      |              |              | 🚾 Kullanıcı: de        | :mo64010 İçin 9 | șifre Değiştiri | ne 🗙                                     | 1            |                |           |                |          |
|                   |        |        | 3033              | 7      |              |              | Eski Şifre             | ****            |                 | 1                                        |              |                |           |                |          |
| _                 | ា      |        | 90380             | 10     |              |              | N: Cif                 |                 |                 |                                          |              |                |           |                |          |
|                   |        | ۰      | 9037 <sub>B</sub> | 7      |              |              | teni şirre             |                 |                 |                                          |              |                |           |                |          |
|                   |        | ٠      | 9036              | 5      |              | •            | Şifreyi Onayl          | a 🔤             |                 |                                          |              |                |           |                | E.       |
|                   |        | ٠      | 9035              |        |              |              |                        |                 |                 |                                          |              |                |           |                |          |
|                   |        |        | 0004              | 20     |              | AÇIK POZIS   |                        | De              | egiştir         | Iptal                                    | (1)(7)       |                |           |                | -        |
|                   |        | . A    | 9034              | 23     |              | Hocan Pakin  | voci                   | (1, 200, 00)    | 106 665 0       | 0                                        | 105 245 75   |                |           |                |          |
|                   |        | - 30 - | 9033              | 21     |              | Acık İşlem:  | / <b></b> ,            | 0.00            | 350.0           | 0                                        | 350.00       |                |           |                |          |
|                   |        |        | 9032              | 24     |              | Kar/Zarar    |                        | (1,300.00)      | (575.00         | )                                        | (1,894.24)   |                |           |                |          |
|                   |        |        | 0031              |        |              | OTE+K/Z:     |                        | (1,300.00)      | (225.00         | )                                        | (1,544.24)   |                |           |                |          |
|                   |        |        | 0001              | 21     |              | Onceki Gün   | Bakiyesi               | 0.00            | 107,240.0       | 0                                        | 107,240.00   |                |           |                |          |
|                   |        |        | 9030              | 61     |              | Depozito Te  | eminati                | (1, 200, 00)    | 107.015.0       | 0                                        | 0.00         |                |           |                |          |
|                   |        |        | 9029              | 27     |              | Onsivonlari  | eyeri:<br>n Divaca Deă | (1,300.00)      | 107,015.0       | n in in in in in in in in in in in in in | 103,693.76   |                |           |                |          |
|                   |        |        |                   | 21     |              | Realize Edil | memis Kar/Z            | 0.00            | 0.0             | n                                        | 0.00         |                |           |                |          |
|                   |        |        | 9028              | 20     |              | Nakit Fazlas | inchių karre           | 0.00            | 0.0<br>0.0      | 0                                        | 0.00         |                |           |                |          |
|                   |        |        | 9027              |        |              | Döviz Fiyatı | :                      | 1.0148          | 1.000           | 0                                        | N/A          |                |           |                |          |
|                   |        |        | 9028              |        |              |              |                        |                 |                 |                                          |              |                |           |                |          |
| 9                 |        |        | 3020              |        |              |              |                        |                 |                 |                                          |              |                |           |                |          |
| <b>B</b> ricablab |        | 1      | 5 10              | 20     | 50 100       | Emirlor      | Paporlar               |                 |                 |                                          |              | 44.2           | u 22 🦳    |                | 0031     |
| DUJUKIUK          |        | -      |                   | 1.01   |              | Linitie      |                        |                 |                 |                                          |              | 11:2           | (4:22 🕑   | Powered By     |          |

Gelen Ekrana eski şifre yazıldıktan sonra kullanılmak istenen şifre girilir ve "Değiştir" tuşuna tıklanır.

#### Gerçek Hesap Girişi

| 5                                                                                                    | - 🗆 ×                                                                                                    |
|----------------------------------------------------------------------------------------------------|----------------------------------------------------------------------------------------------------|
| mi YF000                                                                                                    |                                                                                                    |
| re *****                                                                                                    |                                                                                                    |
| Demo the system                                                                                                    |                                                                                                    |
| İptal Demo Giriş Talebi                                                                                                    |                                                                                                    |
| ite system subject to the terms of the end user<br>nauthorized access is prohibited. If you are not the user<br>h this login ID, you must close this prompt immediately.<br>e 'Logon' button will confirm that you are logging in with<br>a and password assigned to you by the appropriate broker<br>mber. You also confirm that you have agreed to the end<br>nt and will abide by its terms. |                                                                                                    |
|                                                                                                    | 5         mi       YF000         re       ******         Demo the system         Demo the system         ine         Iptal       Demo Giriş Talebi         te system subject to the terms of the end user         nauthorized access is prohibited. If you are not the user         h this login ID, you must close this prompt immediately.         e 'Logon' button will confirm that you are logging in with         a and password assigned to you by the appropriate broker         mber. You also confirm that you have agreed to the end         nt and will abide by its terms. |

Yatırım Finansman Hesap Numarası ve şifresi girildikten sonra "Demo the System" <u>seçili olmadan</u> "Giriş" tuşu tıklanır.

#### Order Ticket – DOMTrader Değişikliği

YFTrade International'da DomTrader ve Order Ticket olmak üzere iki emir izleme ekranı bulunmaktadır.

| 6 10:57:39  | 9 YF TI | rade - | 4.0.695           |          |              |                     |               |          |                    |            |                  |                |            |                          |                         | _ 5 >           |
|-------------|---------|--------|-------------------|----------|--------------|---------------------|---------------|----------|--------------------|------------|------------------|----------------|------------|--------------------------|-------------------------|-----------------|
| Ayarlar     | Görün   | üm     | Emirler Ha        | aber \   | /ardim       |                     |               |          |                    |            |                  |                |            |                          |                         |                 |
| Şifre       | Değişti | r      |                   |          | X            | •Kotas              | yonlar        |          |                    |            |                  |                |            |                          |                         |                 |
| t Terci     | nier    |        |                   |          |              | ymz2                | Kotasyonlar 1 | +        |                    |            | - <del>1''</del> | r -            | - <u>r</u> | - P                      |                         |                 |
| Cikis       | _       | -      | TE: (1            | 00.00)   |              | QSAL:               | 3H6           |          |                    |            |                  |                |            |                          |                         |                 |
| DAY 👻       | ST.     | -      |                   | <b>1</b> |              | H                   |               |          |                    |            |                  |                |            |                          |                         |                 |
| Al 1<br>PrS | Aliş    |        | ІМТ               | Satis    | Sat 1<br>PYS |                     |               | - (      | V. States          |            |                  |                |            |                          |                         |                 |
|             |         |        | 9090              | 23       |              | Beklever            | n Emir        | s (CQG D | emo:               | 158255)    | - UTE+K/2(       | 1,994.24       | )<br>Emirl | eri Göster: (            | Tüm Ser                 | nholler C CLEX2 |
|             |         |        | 9039              | 17       |              |                     |               | Î        | A/S                | Adet       | Sembol           | Emir Fiyatı    | Eiva       | h Tür                    | Durdur<br>sınırlı fiyat | Emir # Zan      |
|             |         |        | 9088              | 22       |              |                     |               |          |                    |            | Bek              | eyen Emir      | r Yok      |                          |                         |                 |
|             |         |        | 9037              | 36       |              |                     |               |          |                    |            |                  |                |            |                          |                         |                 |
|             |         |        | 9036              | 25       |              | •                   |               |          |                    | - 1        |                  |                |            |                          |                         |                 |
|             |         |        | 9035              | 26       |              | Gerçede             | şti Parked    | İptal Ed | lildi <sup>1</sup> | İstisnalar | 1                |                |            |                          |                         |                 |
|             | 1       | -      | 9034 <sup>A</sup> | 4        |              |                     |               | A/S      | Adet               | Sembol     | Emir Fiyat       | Fill<br>Fivati | Tür        | Durdur<br>sınırlı fiyatı | Emir #                  | Zamanı Yerle    |
|             |         |        | 9032 <sub>B</sub> |          |              |                     | 0             |          | C                  | LEAZ       |                  | 00 į           | LIMI       |                          | 000-100                 | 26,09,2012 10;3 |
| -           |         |        | 0031              | 4        |              |                     |               |          |                    |            |                  |                |            |                          |                         |                 |
| -           |         |        | 0000              | 12       |              |                     |               |          |                    |            |                  |                |            |                          |                         |                 |
|             |         |        | 9060              | 25       |              |                     |               |          |                    |            |                  |                |            |                          |                         |                 |
|             |         |        | 9079              | 23       |              |                     |               |          |                    |            |                  |                |            |                          |                         |                 |
|             |         |        | 9078              | 20       |              |                     |               |          |                    |            |                  |                |            |                          |                         |                 |
|             |         |        | 9077              | 19       |              |                     |               |          |                    |            |                  |                |            |                          |                         |                 |
|             |         |        | 9076              | 23       |              |                     |               |          |                    |            |                  |                |            |                          |                         |                 |
|             |         |        | 9075              | 23       |              |                     |               |          |                    |            |                  |                |            |                          |                         |                 |
|             |         |        | 9074              | 21       |              |                     |               |          |                    |            |                  |                |            |                          |                         |                 |
| Büyüklük    | 1       | 1      | 5 10              | 20       | 50 100       | <b>▲</b><br>Emirler | Raporlar      |          |                    |            |                  |                | Ţ          | 0:57:39 🔕                | Powered                 |                 |

DomTrader ekranından Order Ticket ekranına geçiş yapmak için "Ayarlar" sekmesinden "Tercihler" menüsüne girilir.

| Emir & Pozisyon Ayarları Konfigürasyon Görünümü                                                                                                    | mir Yerleştirme Bilgilendirmeler Anahtar Hareket Yardımı                                                                                                    |
|----------------------------------------------------------------------------------------------------|----------------------------------------------------------------------------------------------------|
| Comment   Select DOMTrader   Select DOMTrader as Order   Placement Interface   Comment Sizes Comment Sizes Finance Finance Son İşlem Sizes Son İşlem Hacmi Watermark Göster Emir Adedi C Al/Set                | Order Ticket       Select Order Ticket as Order Placement Interface         Order Ticket Ekranını         Fonksiyon Tuşları         I Al/Sat Piyasa Tuşları         I Piyasa içi tuşları.         I İptal Tuşları         İ İptal Tuşları         İ İştal Tuşları         İ İştal Tuşları         İ İştal Tuşları         İ İştal Tuşları |
| <ul> <li>C Limit/Stop Modu</li> <li>Split Market Tool</li> <li>✓ Split Market Aygıtını Etkinleştir</li> <li>OMTrader Fiyat Skalası</li> <li>✓ Hassas Fiyat Scalası</li> <li>✓ Dinamik Fiyat Skalası</li> </ul> | <ul> <li>X Satış Tuşları</li> <li>X Tüm Tuşlar</li> <li>X Global Tuşları</li> <li>Emir Yerleştirme Methodları</li> <li>Hızlı Tıklamayı Etkinleştir</li> <li>Klavye İşlemlerini Etkinleştir</li> <li>Sweep Modu Etkinleştir</li> </ul>                                                                                                    |

# Kotasyon Ekleme- 1. Alternatif

| 🔇 10:26:5                                                                                                    | 2 YF T               | rade - | 4.0.695           |                |               |   |         |           |               |                           |        |        |                |                                 |                   |             |                          | _                    | 8 ×    |
|----------------------------------------------------------------------------------------------------|----------------------|--------|-------------------|----------------|---------------|---|---------|-----------|---------------|---------------------------|--------|--------|----------------|---------------------------------|-------------------|-------------|--------------------------|----------------------|--------|
| Ayarlar                                                                                                    | Görün                | nüm    | Emirler H         | aber           | Yardim        |   |         |           |               |                           |        |        |                |                                 |                   |             |                          |                      |        |
|                                                                                                    | i <mark>5 -</mark> C | LEX2   |                   |                | ×             |   | Kota    | syoniar   |               |                           |        |        |                |                                 |                   |             |                          |                      |        |
| CLEX2                                                                                                    |                      |        |                   |                |               | 5 | rmz2    | Kotasyon  | ar 1 +        |                           |        |        |                |                                 |                   |             |                          |                      |        |
| -                                                                                                    | Uzun                 | 4 @ 9  | 073, OTE: (2      | 200.00)        |               |   | QSA     | L3H6      |               |                           |        |        |                |                                 |                   |             |                          |                      | -      |
| DAY 👻                                                                                                    | STR                  | •      | <b>@</b>          |                |               | н |         |           |               |                           |        |        |                |                                 |                   |             |                          |                      |        |
| Al 1                                                                                                    | Alis                 |        | IMT               | Satis          | Sat 1         | L | 20      |           |               |                           | -      |        |                |                                 |                   | 19          | 92                       | 3                    | -      |
| PYS                                                                                                    |                      | -      |                   | 15             | PYS           |   | Hesa    | p DEMO    | 8255 (CQ      | G Demo:                   | TS8255 | i) - 0 | TE+K/Z(        | 2,273.87)                       |                   |             |                          |                      |        |
|                                                                                                    |                      |        | 9075              |                |               | E | Bekley  | en Emir   |               |                           |        |        |                |                                 | Emirleri Gö       | ister:      | Tüm Sem                  | boller C i           | CLEX2  |
|                                                                                                    |                      |        | 9074              | 16             |               |   |         |           |               | A/5                       | Adet   | Se     | mbol           | Emir Fiyatı                     | Fill<br>Fiyatı    | Tür         | Durdur<br>sınırlı fiyatı | Emir #               | Zama   |
|                                                                                                    |                      |        | 9073              | 17             |               | - |         | 6 CXL     | RPL MKT       | Geo Al                    | 1      | CLEX2  |                | 9053<br>9064                    | L                 | AT<br>MT    |                          | 26679399<br>26678534 | 26.09. |
|                                                                                                    | -                    |        | 0070              | 19             | ,             |   | Bu      | kısıma    | a tıklanaı    | ak yen                    | i sekm | ne ao  | sılır          | ononononononononon <del>o</del> | knonononononondan | ,           |                          | .4                   | -2     |
|                                                                                                    |                      |        | 9072              | 20             | 1             |   |         |           |               | •                         |        | ee 100 | •              |                                 |                   |             |                          |                      |        |
|                                                                                                    |                      |        | 9071              |                |               |   |         |           |               |                           |        |        |                |                                 |                   |             |                          |                      | Þ      |
|                                                                                                    |                      |        | 9070              | 13             | 5             |   | Açık Pa | zisyonlar | Alışlar & S   | şlar & Satışlar 🔰 Hesap Ö |        |        |                |                                 |                   |             |                          |                      | 32     |
|                                                                                                    |                      |        | 9069              | 10             | )             |   |         | Tarih     | Sembol #      | Uzun                      | K      | isa    | Para<br>Birimi | Fiyat                           | OTE               |             | UPL M                    | vo                   |        |
|                                                                                                    |                      |        | 0000              | 7 7            | ,             | - | _⊕<br>  |           | APZ2<br>CLEX2 | 1                         |        |        | AUD            | 44140                           | (1,275.00         | )<br>)      |                          |                      |        |
|                                                                                                    | 1                    | •      | 9068              |                |               |   | ±.      |           | YMZ2          | 1                         |        |        | USD            | 13557                           | (730.00           | ò           |                          |                      |        |
|                                                                                                    |                      | •      | 9067 <sub>B</sub> | 1              |               |   |         |           |               |                           |        |        |                |                                 |                   |             |                          |                      |        |
|                                                                                                    |                      |        | 9066              | E              |               |   |         |           |               |                           |        |        |                |                                 |                   |             |                          |                      |        |
|                                                                                                    |                      |        | 9065              | -              |               |   |         |           |               |                           |        |        |                |                                 |                   |             |                          |                      |        |
| 1 🕅 🕻                                                                                                    | ,                    |        | 0000              | 19             |               |   |         |           |               |                           |        |        |                |                                 |                   |             |                          |                      |        |
| _                                                                                                    |                      |        | 9064              | 32             |               |   |         |           |               |                           |        |        |                |                                 |                   |             |                          |                      |        |
|                                                                                                    |                      |        | 9063              | 13             |               |   |         |           |               |                           |        |        |                |                                 |                   |             |                          |                      |        |
|                                                                                                    |                      |        | 9062              | 14             |               |   |         |           |               |                           |        |        |                |                                 |                   |             |                          |                      |        |
|                                                                                                    |                      |        | 9061              | 14             |               |   |         |           |               |                           |        |        |                |                                 |                   |             |                          |                      |        |
|                                                                                                    |                      |        | 5001              | 75             |               |   |         |           |               |                           |        |        |                |                                 |                   |             |                          |                      |        |
| ×(2)<br>Alistar                                                                                                    | x(2)<br>Tümü         |        | ×Tümü<br>Tümü Lkd | x (2)<br>Globa | x<br>Satislar | 1 |         |           |               |                           |        |        |                |                                 |                   |             |                          |                      |        |
| Büyüklük                                                                                                    | 1                    | 1      | 5 10              | 20             | 50 100        | - | Emirle  | r Rapo    | orlar         |                           |        |        |                |                                 | 10:26.5           | j2 <b>G</b> | Powered E                |                      | GRUA   |
| and the second second s |                      | -      | h h               |                |               |   |         |           | 0.000         |                           |        |        |                |                                 | 10.20.            | -           |                          | Oqu                  |        |

Kotasyon bilgisi ekranda görülmeyen ürünün kotasyon bilgisini görmek için bu sekmeye tıklanır.

| S 10:28:3   | 4 YF TI | rade - | 4.0.695           |          |              |   |         |         |         |           |          |        |       |       |         |             |          |         |                | _             | 8 ×    |
|-------------|---------|--------|-------------------|----------|--------------|---|---------|---------|---------|-----------|----------|--------|-------|-------|---------|-------------|----------|---------|----------------|---------------|--------|
| Ayarlar     | Görün   | iüm    | Emirler H         | aber Y   | 'ardim       |   |         |         |         |           |          |        |       |       |         |             |          |         |                |               |        |
|             | i5 - Cl | LEX2   |                   |          | <b>X</b>     |   | Kota    | isyoni  | ar      | _         |          | _      | _     | _     | _       |             | _        | _       |                | _             |        |
|             | CLEY    | , _    |                   |          |              | 1 | mz2     | Kotas   | syonlar | 1 +       |          |        |       |       |         |             |          |         |                |               | 44     |
| CLEAZ U     | Uzun    | 4 @ 9  | 073, OTE: 1       | 120.00   |              | h | QSA     | L3H6    |         |           |          | T      |       | 1     |         |             |          |         |                |               |        |
| DAY -       | STF     |        | œ [               |          |              | 0 |         |         |         |           |          |        |       |       |         |             |          |         |                |               |        |
|             |         |        |                   | -        |              | Ľ |         |         |         |           |          |        |       |       |         |             |          |         |                |               | -      |
| AI 1<br>PV5 | Alış    |        | ы                 | Satiş    | Sat 1<br>PYS | H | hreeter | -0-     |         | rr (oo    |          |        |       |       |         | 1 000 07)   |          |         |                |               |        |
|             |         |        | 0081              | 55       |              |   | Hesa    | ap DEI  | MO82    | 55 (CQ    | ie ne    | emo: I | 5825: | 5)-0  | 1E+K/Z( | 1,938.87)   |          |         |                |               | 23     |
|             |         |        | 3001              | 29       |              | B | lekley  | en Emi  | r       | Ē.        | 1        | 1      | 1     | 1 -   |         |             | Emirleri | Göster: | : • Tûm Sem    | boller 🔿      | CLEX2  |
|             |         |        | 9080              |          |              | - |         | 0       | CYL     | DI MUT    | 0        | A/S    | Adet  | Se    | mbol    | Emir Fiyatı | Fivati   | Tür     | sınırlı fiyatı | Emir #        | 26.00  |
|             |         |        | 9079              | 18       |              | - |         | 0       | CXL F   | RPL MKT   | 60       | Al     | 1     | CLEX2 |         | 9053        | ļ        | LMT     |                | 26678534      | 26.09. |
|             |         |        | 0070              | 25       |              |   |         |         |         |           | -Annonon |        |       |       |         |             |          |         |                | ************* |        |
|             |         |        | 9078              | 14       |              |   |         |         |         |           |          |        |       |       |         |             |          |         |                |               |        |
|             |         |        | 9077              | 14       |              | I |         |         |         |           |          |        |       |       |         |             |          |         |                |               | F      |
|             | 2       |        | 9076 <sup>A</sup> | 2        |              | 1 | Açık Po | ozisyor | nlar    | Alıslar & | Satisla  | ər İ   | Hesap | Özeti | 1       |             |          |         |                |               |        |
| 12          |         | _      |                   |          |              |   |         | Та      | rih     | Sembol    |          | Uzun   | K     | isa   | Para    | Fiyat       | OTE      |         | UPL M          | /0            |        |
|             |         |        | 9075B             | _2       |              |   | Ē       |         |         | APZ       | 22       | 1      |       |       | AUD     | 44140       | ) (1,275 | .00)    |                |               |        |
|             |         | Se     | mbol: GCE         | $D_{11}$ |              | _ | Ē       |         |         | CLE>      | (2       | 4      |       |       | USD     | 9073        | 120      | 00.00   |                |               |        |
|             |         |        | 0072              |          |              | - | ΓÜ      |         |         | YIMZ      | .2       | 1      |       |       | 050     | 13557       | (/15     | .00)    |                |               |        |
|             | _       |        | 9075              | 16       |              |   |         |         |         |           |          |        |       |       |         |             |          |         |                |               |        |
|             |         |        | 9072              | 19       |              |   |         |         |         |           |          |        |       |       |         |             |          |         |                |               |        |
|             |         |        | 9071              |          |              |   |         |         |         |           |          |        |       |       |         |             |          |         |                |               |        |
|             |         |        | 0070              | 21       |              |   |         |         |         |           |          |        |       |       |         |             |          |         |                |               |        |
|             |         |        | 9070              | 18       |              |   |         |         |         |           |          |        |       |       |         |             |          |         |                |               |        |
|             |         | •      | 9069              | 18       |              |   |         |         |         |           |          |        |       |       |         |             |          |         |                |               |        |
|             |         |        | 8008              |          |              |   |         |         |         |           |          |        |       |       |         |             |          |         |                |               |        |
|             |         |        | 0000              | 19       |              |   |         |         |         |           |          |        |       |       |         |             |          |         |                |               |        |
|             |         |        | 9067              | 10       |              |   |         |         |         |           |          |        |       |       |         |             |          |         |                |               |        |
| ¥725        | ¥(2)    | 1.1    | * Tümü            | ¥(7)     |              |   |         |         |         |           |          |        |       |       |         |             |          |         |                |               |        |
| Alışlar     | Tümü    |        | Tümü Lkd          | Global   | Satışlar     |   |         |         |         |           |          |        |       |       |         |             |          |         |                |               |        |
| Büyüklük    | 1       | 1      | 5 10              | 20       | 50 100       | 1 | Emirle  | er R    | aporl   | ər        |          |        |       |       |         |             | 10:2     | 28:34 ( | S Powered B    | CQC           | Gau!   |

Sembol kısmına kotasyon işlem yapılmak istenen ürün kodu girilir.

Demo hesapta izlenebilecek ürün kodları;

- $\circ$  CLE: Crude Oil
- DA6: Australian Dollar
- EDA: Eurodollar 3-Month LIBOR
- EP: E-Mini S&P 500 Index
- EU6: EuroFX
- o GCE: Gold
- M6A: E-Micro AUD/USD
- M6B: E-Micro GBP/USD
- M6C: E-Micro USD/CAD
- M6E: E-Micro EUR/USD
- M6J: E-Micro USD/JPY
- M6S: E-Micro USD/CHF
- TYA: US 10-Year Treasury Note
- YM: Dow Jones \$5 Mini
- o ZLE: Soybean Oil
- ZWA: Wheat

# Kotasyon Ekleme – 2. Alternatif

| oli 12:26:0      | 14 YF 1   | rade | - 4.0.695          |                    |               |            |        |          |              |           |            |                |                |          |             |             | _ 8 ×    |
|------------------|-----------|------|--------------------|--------------------|---------------|------------|--------|----------|--------------|-----------|------------|----------------|----------------|----------|-------------|-------------|----------|
| Ayarlar          | Görü      | nüm  | Emirler            | Haber              | Yardim        |            |        |          |              |           |            |                |                |          |             |             |          |
| • <b>-</b> TS825 | 55 - Y    | MZ2  |                    |                    | ×             | Kotasy     | onlar  | _        | _            | _         | _          | _              | _              | _        | _           | _           | _        |
| VMZ2             | GCEZZ     | T.   |                    |                    |               | ymz2       |        | _        |              | *         |            | -              |                | 22       |             |             |          |
| 1                | Jzun 1    | @ 13 | 557, OTE: (        | 720.00)            |               | CLEX2      | Yeni S | ekme Ekl | le ]         |           |            |                |                |          |             |             | <b>_</b> |
| DAY -            | ST        | P •  |                    | H                  |               | H 913      | 4      |          | T            |           |            |                |                |          |             |             |          |
| AI 1<br>PYS      | Alış      |      | ыл                 | Satış              | Sat 1         | L 903      |        |          |              |           |            |                |                |          |             |             | •        |
|                  | _         | _    | 12410              | 24                 |               | -Hesap     | DEMO   | 255 (C   | QG Demo:     | TS8255)   | - OTE+K/   | Z(1,914.24)    | )              |          | _           | _           | ×        |
|                  |           |      | 10410              | 23                 |               | Bekleyen   | Emir   | $\sum$   | 19 11        |           |            | 19             | Emirle         | eri Göst | er: 👁 Tür   | m Semboller | C YMZ2   |
|                  |           |      | 13418              | 18                 |               |            |        |          | A/9          | 5 Adet    | Sembol     | Emir Fiyatı    | Fill<br>Fivati | Tür      | Sinirli fiv | Emir #      | Zamanı   |
|                  |           |      | 13417              | 26                 |               |            |        | $\gamma$ |              |           | В          | ekleyen Emir   | YUK            |          |             |             |          |
|                  |           |      | 13416              | 39                 |               |            |        | Y        | eni sekm     | e acma    | k icin tık | lanır          |                |          |             |             |          |
|                  |           | *    | 13415              | 1 12               |               |            |        | -        |              |           |            |                |                |          |             |             |          |
|                  |           |      | 13414 <sup>A</sup> | 10                 |               |            |        |          |              |           |            |                |                |          |             |             |          |
|                  | 1         | •    | 13413              |                    |               |            |        |          |              |           |            |                |                |          |             |             |          |
|                  |           | 0    | 13412 <sub>B</sub> | 19                 |               |            |        |          |              |           |            |                |                |          |             |             |          |
|                  |           | •    | 13411              | 30                 |               | 4          |        |          |              |           |            |                |                |          |             |             | F        |
|                  |           | 30   | 13410              | 28                 |               | Açık Pozis | yonlar | Alışlar  | r & Satışlar | Hesap Öze | eti        |                |                |          |             |             |          |
|                  |           | +    | 13409              | 21                 |               |            |        | Tarih    | Sembol 🛦     | Uzun      | Kısa       | Para<br>Birimi | Fiyat          | OTE      | : UI        | PL MI       | /0       |
|                  |           |      | 13408              | 14                 |               | ÷ )        | R      |          | YMZ2         | 1         |            | USD            | 13557          | (720     | ).00)       |             |          |
|                  |           |      | 13407              | 15                 |               |            |        |          |              |           |            |                |                |          |             |             |          |
|                  |           |      | 13406              | 13                 |               |            |        |          |              |           |            |                |                |          |             |             |          |
|                  |           |      | 13405              | 44                 |               |            |        |          |              |           |            |                |                |          |             |             |          |
|                  |           |      | 13404              |                    |               |            |        |          |              |           |            |                |                |          |             |             |          |
| ·                |           |      | 13403              | у                  |               |            |        |          |              |           |            |                |                |          |             |             |          |
| 1                |           |      | 19409              | 8                  |               |            |        |          |              |           |            |                |                |          |             |             |          |
|                  |           |      | 13402              |                    |               |            |        |          |              |           |            |                |                |          |             |             |          |
| Alışlar          | ×<br>Túmű |      | ×Tümü<br>Tümü Lkd  | <b>x</b><br>Global | ×<br>Satislar |            |        |          |              |           |            |                |                |          |             |             |          |
| Büyüklük         | 1         | 1    | 5 10               | 20                 | 50 100        | Emirler    | Rapor  | lar      |              |           |            |                | 12             | 2:26:04  | S Pov       | vered By C  | ₽G≈∎∦    |

| 6 12:31:0   | 04 YF T | rade | - 4.0.695          |        |              |        |              |           |         |            |           |        |                         |                       |             |                 |             | _ 8 ×   |
|-------------|---------|------|--------------------|--------|--------------|--------|--------------|-----------|---------|------------|-----------|--------|-------------------------|-----------------------|-------------|-----------------|-------------|---------|
| Ayarlar     | Görür   | nüm  | Emirler            | Haber  | Yardim       |        |              |           |         |            |           |        |                         |                       |             |                 |             |         |
| • <b>-</b>  | 55 - G  | CEZ  | 2                  |        | ×            | Kot    | asyonla      | ar        |         | _          | _         | _      | _                       | _                     | _           |                 | _           |         |
| GCEZ2       |         |      |                    |        |              | ymz2   | GCEZ         | 2 +       |         | 2          |           |        |                         |                       | -           |                 |             |         |
|             |         | Po   | zisyon Yok         |        |              | GCEZ   | 22           |           |         |            |           |        |                         |                       |             |                 |             | <b></b> |
| DAY -       | STI     | •    |                    |        |              | н      |              |           |         |            |           |        |                         |                       |             |                 |             |         |
| AI 1<br>PYS | Alış    |      | ы                  | Satiş  | Sat 1<br>PYS | Ľ      | $\downarrow$ |           | _       |            |           |        |                         |                       |             |                 |             | •       |
|             |         |      | 17671              |        |              | Hes    | ap NEN       | 10825     | 5 (C    | QG Demo:   | TS8255)   | OTE+K/ | Z(1,899.2               | 4)                    | _           |                 |             | ×       |
|             |         |      | 17670              | 29     |              | Bekley | ven Einii    | ·         | T.      | 1 1 .      | 1 . 1     |        | Ē                       | Emirl                 | eri Göster: | Tüm 9<br>Durdur | Semboller   | C GCEZ2 |
|             |         |      | 17669              | 20     |              |        | 1            |           |         | A/9        | 6 Adet    | Sembol | Emir Fiya<br>ekleven Em | iti Fiyatı<br>nir Yok | Türs        | inirli fivat    | Emir #      | Zamanı  |
|             |         |      | 17669              | 10     |              |        |              |           |         |            |           |        |                         |                       |             |                 |             |         |
|             |         |      | 17667              | 18     |              | Ü      | rün a        | dı giri   | lir     |            |           |        |                         |                       |             |                 |             |         |
|             |         |      | 17666              | 39     |              |        |              |           |         |            |           |        |                         |                       |             |                 |             |         |
|             |         |      | 17000              | 28     |              |        |              |           |         |            |           |        |                         |                       |             |                 |             |         |
|             |         |      | 17000              | 15     |              |        |              |           |         |            |           |        |                         |                       |             |                 |             |         |
|             |         |      | 17664              | 15     |              |        |              |           |         |            |           |        |                         |                       |             |                 |             |         |
|             |         | *    | 17663              | 8      |              |        |              |           | _       |            |           |        |                         |                       |             |                 |             | F       |
|             |         | •    | 17662              | 7 1    |              | Açık P | ozisyon      | lar ,     | Alışlar | & Satışlar | Hesap Öze | ti     | Uses                    |                       | 1.          |                 | [10-02]Auto |         |
|             |         |      | 176610             |        |              |        | XI           | Ta        | rih     | Sembol &   | Uzun      | Kısa   | Birimi                  | Fiyat<br>13557        | (705.00     | UPL             | . Mi        |         |
|             | 1       | •    | 17660 <sub>B</sub> | 8      |              |        |              | <u></u> t |         |            |           |        |                         | 10001                 | (100100     |                 |             | k       |
|             |         | •    | 17659              | 8      |              |        |              |           |         |            |           |        |                         |                       |             |                 |             |         |
|             |         |      | 17658              | 9      |              |        |              |           |         |            |           |        |                         |                       |             |                 |             |         |
|             |         |      | 17657              | 9      |              |        |              |           |         |            |           |        |                         |                       |             |                 |             |         |
| -           |         |      | 17656              | 38     |              |        |              |           |         |            |           |        |                         |                       |             |                 |             |         |
|             |         |      | 17655              | 16     |              |        |              |           |         |            |           |        |                         |                       |             |                 |             |         |
|             |         |      | 17654              | 15     |              |        |              |           |         |            |           |        |                         |                       |             |                 |             |         |
| *           | ×       | 11   | *Tümü              | ×      | ×            |        |              |           |         |            |           |        |                         |                       |             |                 |             |         |
| Alışlar     | Tümü    |      | Tümü Ukd           | Global | Satışlar     | _      |              |           |         |            |           |        |                         |                       |             |                 |             |         |
| Büyüklük    | 1       | 1    | 5 10               | 20     | 50 100       | Emirle | er Ra        | aporlar   |         |            |           |        |                         |                       | 12:31:04 🧯  | Powe            | red By CO   | 1Csii   |

| 6 12:38:4        | 8 YF T    | rade | - 4.0.695         |             |               |            |          |         |              |            |            |               |                |                  |              | _ 8 ×      |
|------------------|-----------|------|-------------------|-------------|---------------|------------|----------|---------|--------------|------------|------------|---------------|----------------|------------------|--------------|------------|
| Ayarlar          | Görün     | nüm  | Emirler I         | Haber       | Yardim        |            |          |         |              |            |            |               |                |                  |              |            |
| • <b>-</b> TS825 | 5 - C     | LEX  | 2                 |             | ×             | •Kotas     | yonlar   | _       |              |            | _          | _             | _              | _                |              |            |
| CLEX2            |           |      |                   |             |               | ymz2       | GCEZ2    | +       | · · · · ·    |            |            |               |                | - 27             |              |            |
|                  |           | Poz  | tisyon Yok        |             |               | GCE        | Z2       |         |              |            |            |               |                |                  |              | <b></b>    |
| DAY -            | STI       | L    |                   |             |               | H 176      | 577      |         |              |            |            |               |                |                  |              |            |
| Al 1<br>PYS      | Alış      |      | т                 | Satiş       | Sat 1<br>PYS  | L 176      | 572      |         |              |            |            |               |                |                  |              | -          |
| _                |           |      | 9091              |             |               | Hesa       | DE 10    | 8255 (0 | CQG Demo:    | TS8255) -  | OTE+K/Z    | (1,914.24)    | )              |                  |              | ×          |
|                  |           |      | 9090              | 34          |               | Bekleye    | n Emir   |         |              |            |            |               | Emirler        | i Göster: 💿      | Tüm Sembolle | er O CLEX2 |
|                  |           |      | 9089              | 12          |               |            |          |         | A/5          | Adet       | Sembol Pol | Emir Fiyatı   | Fill<br>Fivati | Tür Du<br>sınırl | fiyatı Emir  | r# Zamanı  |
|                  |           |      | 9088              | 19          |               |            |          |         |              |            | Der        | deyen tim     | TUK            |                  |              |            |
|                  |           |      | 9087              | 22          |               |            |          |         |              |            |            |               |                |                  |              |            |
|                  |           |      | 9086              | 41          |               | Fiyat      | penc     | eresin  | e çift tıkla | narak ye   | ni kotas   | yon açıla     | abilir         |                  |              |            |
|                  |           | +    | 9085              | 31          |               |            |          |         |              |            |            |               |                |                  |              |            |
|                  |           |      | 9084              | 20          |               |            |          |         |              |            |            |               |                |                  |              |            |
|                  |           | ٠    | 9083              | 11          |               |            |          |         |              |            |            |               |                |                  |              |            |
|                  |           |      | 9082              | 3           |               | A selo Day |          |         |              |            | - 1        |               |                |                  |              |            |
|                  | 1         | -    | 9081 <sup>A</sup> | 3           |               | AÇIK PO    | isyoniar | Alişia  | r & Satişlar | Hesap Ozet | Kisa       | Para          | Fivat          | OTE              | 1101         |            |
|                  |           |      | 9080e             | 20          |               | ÷          | XR       | Tarm    | YMZ2         | 1          | KIJU       | Birimi<br>USD | 13557          | (720.00)         | CIT.         | 110        |
|                  |           |      | 9079              | 30          |               |            |          |         |              |            |            |               |                |                  |              |            |
|                  |           |      | 9078              | 24          |               |            |          |         |              |            |            |               |                |                  |              |            |
|                  |           |      | 9077              | 21          |               |            |          |         |              |            |            |               |                |                  |              |            |
|                  |           |      | 9076              | 20          |               |            |          |         |              |            |            |               |                |                  |              |            |
|                  |           |      | 9075              | 18          |               |            |          |         |              |            |            |               |                |                  |              |            |
|                  |           |      | 9074              | 17          |               |            |          |         |              |            |            |               |                |                  |              |            |
| _                |           |      |                   | 17          |               |            |          |         |              |            |            |               |                |                  |              |            |
| Alışlar          | ×<br>Tümü |      | *Tümü<br>Tümü Ukd | ×<br>Global | ×<br>Satışlar |            |          |         |              |            |            |               |                |                  |              |            |
| Büyüklük         | 1         | 1    | 5 10              | 20 5        | 0 100         | Emirler    | Rapo     | orlar   |              |            |            |               | 12             | 38:48 🔇          | Powered By   | CQG        |

#### 🔇 09:40:21 YF Trade - 4.0.695 \_ 8 × Ayarlar Görünüm Emirler Haber Yardim -TS8255 - CLEX2 Kotasyonlar ymz2 Kotasyonlar 1 + CLEX2 QSAL3H6 QSAL3H6 \* **Pozisyon Yok** 0 STP 🔹 📾 其 DAY 💌 • Al 1 Sat 1 ы Alış Satiş Hesap DEMO8255 (CQG Demo: TS8255) - OTE+K/Z(1,887.39) 16 9078 13 Bekleyen Emir... Emirleri Göster: Tüm Semboller CLEX2 9077 Durdur sınırlı fiyatı Emir # Zamanı Yer 15 Fill Fivati A/S Adet Sembol Emir Fiyatı Tür 9076 16 LMT 26677499 26.09.2012 0 1 CXL RPL MKT GO AI 1 CLEX2 9064 9075 10 9074 11 9073 18 9072 9071 0 9070<sup>A</sup> 2 4 9069 -9068 B 9067 4 9066 10 Açık Pozisyon Hesap Özeti Alışlar & Satışlar 9065 15 Para 100 Tarih Sembol 🛦 Uzun UPL MVO Kisa Fiyat OTE Birimi AUD 9064 13 1@90630 APZ2 (1,175.00) Ė 44140 9063 19 USD έ YMZ2 13557 (695.00)1 9062 19 9061 19 Bu kısımlardan direkt emir girişi yapılabilir 9060 9059 19 9058 9057 9056 × æ(1) Tümù ×(1) Alışla ¥(1) Global 20 50 Büyüklük 1 5 10 100 S Powered By CQG 1 Emirler Raporlar 09:40:21

#### Emir Girişi- DOMTrader Kullanarak

DomTraderda emir girmek istenen fiyat kademesinde Alış için soldaki sekmeye direkt tıklanarak ( tercihler menüsüemir yerleştirme-hızlı tıklamayı etkinleştir seçilir) ya da fiyat mouse ile sola sürüklenerek emir girilebilir.

Satış emri girmek için aynı işlem fiyat sekmesi sağa sürüklenerek gerçekleştirilebilir.

| 🔇 09:44:32 YF Trade - 4.0.695           |                                                       |                    |              |                |             |            |            |                              | _ 8 ×      |
|-----------------------------------------|-------------------------------------------------------|--------------------|--------------|----------------|-------------|------------|------------|------------------------------|------------|
| Ayarlar Görünüm Emirler Haber Yardım    | 1                                                     |                    |              |                |             |            |            |                              |            |
|                                         | 📕 🕶 Kotasyonlar                                       |                    |              |                |             |            |            |                              |            |
|                                         | ymz2 Kotasyonlar                                      | 1 +                |              |                |             |            |            |                              |            |
| Pozisyon Yok                            | QSAL3H6                                               |                    |              |                | ſ           |            |            |                              |            |
| DAY 🔹 STP 🔹 📾 其                         |                                                       |                    |              |                |             |            |            |                              |            |
|                                         |                                                       |                    |              |                |             |            |            |                              | Taggy      |
| PYS Alis DMI Satis Pys                  | _لم مل                                                |                    |              | TE . N 1714    | 060.00)     |            |            |                              |            |
| 9088                                    | Hesap DEMO8:                                          | 255 (CQG Demo:     | 158255) - 0  | 1E+K/2(1       | ,862.39)    |            |            | _                            | <b>X</b>   |
| 9087                                    | Bekleyen Emir                                         |                    | - E - E      | ĩ              | Ĩ           | Emirle     | ri Göster: | Tüm Sembolle<br>Tüm Sembolle | er C CLEX2 |
| 9086                                    |                                                       | A/9                | Adet Se      | mbol E         | mir Fiyatı  | Fivati T   | ür sınırl  | i fiyati Emir #              | Zamanı Yer |
| 9085 18                                 |                                                       |                    |              | векіе          | yen Emir Yo | ж          |            |                              |            |
| 9084                                    |                                                       |                    |              |                |             |            |            |                              |            |
| 9083                                    |                                                       | Bu kolor           | hlara tiklav | arak nas       | if emir di  | risi vanıl | abilir     |                              |            |
| 9082                                    |                                                       | Dunoio             | nara may     | aran pac       | in onin gi  | nçi yapı   | aonn       |                              |            |
| 9081                                    |                                                       |                    |              |                |             |            |            |                              |            |
| 9080                                    |                                                       |                    |              |                |             |            |            |                              |            |
| 9079                                    |                                                       |                    |              |                |             |            |            |                              |            |
| 9076                                    |                                                       |                    |              |                |             |            |            |                              |            |
| 9076 <sup>A</sup>                       | 1                                                     |                    |              |                |             |            |            |                              | ) ·        |
| 1 9075B                                 | Açık Pozisyonlar                                      | Alışlar & Satışlar | Hesap Özeti  |                |             |            |            |                              |            |
| 5074 7                                  | Tarih                                                 | Sembol 🛦 👘 Uzun    | Kısa         | Para<br>Birimi | Fiyat       | OTE        | UPL        | MVO                          |            |
| 9073 13                                 | <u> </u> <u> </u> <u> </u> <u> </u> <u> </u> <u> </u> | APZ2 1             |              | AUD            | 44140       | (1,175.00) |            |                              |            |
| 072 • 9072 10                           | <b>—</b> •                                            | ן זויזבר 1         |              |                | 13557       | (670.00)   |            |                              |            |
| 9071 15                                 |                                                       |                    |              |                |             |            |            |                              |            |
| 9070 11                                 |                                                       |                    |              |                |             |            |            |                              |            |
| 9069 12                                 |                                                       |                    |              |                |             |            |            |                              |            |
| 9068 16                                 |                                                       |                    |              |                |             |            |            |                              |            |
| 9067 <sub>10</sub>                      |                                                       |                    |              |                |             |            |            |                              |            |
| 9066 16                                 |                                                       |                    |              |                |             |            |            |                              |            |
|                                         |                                                       |                    |              |                |             |            |            |                              |            |
| X X X X<br>Alışlar Tümü Global Satışlar |                                                       |                    |              |                |             |            |            |                              |            |
|                                         |                                                       |                    |              |                |             |            |            |                              |            |

#### Emir Girişi- ORDER TICKET Kullanarak

| 🔕 09:28:09  YF Tra | ade - 4.0.695                                                                      |                                |                                 |                                     |               |                            |                                                 |                                             |                                     | _ 8 ×                     |
|--------------------|------------------------------------------------------------------------------------|--------------------------------|---------------------------------|-------------------------------------|---------------|----------------------------|-------------------------------------------------|---------------------------------------------|-------------------------------------|---------------------------|
| Ayarlar Görünü     | im Emirler Haber Yarı                                                              | dim                            |                                 |                                     |               |                            |                                                 |                                             |                                     |                           |
|                    | EX2                                                                                |                                |                                 | -Kotasyonla                         | ir            |                            |                                                 |                                             |                                     |                           |
| CLEX2 QSAL         | .3H6 Pozisyon Yo                                                                   | ik                             |                                 | ymz2 Kotas                          | yonlar 1 +    |                            |                                                 |                                             |                                     |                           |
|                    | 9077<br>9076<br>9075<br>9074 10                                                    | Al 1<br>@Satış 9065<br>LMT DAY | Sat 1<br>@Satiş 9065<br>LMT DAY | QSAL3H6<br>O<br>H<br>L<br>Hesap DEM | 108255 (CQ    | G Demo: <sup>-</sup>       | TS8255) - 0                                     | DTE+K/Z(1                                   | ,836.65)                            | ×                         |
|                    | 9073 10<br>9072 10<br>9071 13<br>9070 12<br>9069 16                                | Al 1<br>@Al 9064<br>LMT DAY    | Sat 1<br>@AI 9064<br>LMT DAY    | Bekleyen Emir                       | LİI           | A/S<br>B<br>MIT FIY        | Emirleri (<br>Adet 5<br>Bekleyen Emi<br>ATLI EM | Göster: ● Ti<br>embol [t<br>rYok<br>İRGİRİŞ | üm Semboller<br>imir Fiyatı  <br>Sİ | C CLEX2<br>Fill<br>Fivati |
|                    | 9068                                                                               |                                |                                 |                                     |               |                            |                                                 |                                             |                                     |                           |
| 1 🖤                | 9066 11<br>9065 <sup>A</sup> 1<br>9064 <sub>B</sub> 4<br>9063 6<br>9062 17         | Al 1<br>@PYS                   | Sat 1<br>@Satış 1               | 4                                   |               |                            |                                                 |                                             |                                     | F                         |
|                    | 9061 <sub>16</sub><br>9060 <sub>16</sub>                                           | Al 1                           | Sat 1                           | Açık Pozisyon<br>Tar                | lar Alışlar & | .Satışlar<br>A <b>Uzun</b> | Hesap Özeti                                     | Para                                        | Fiyat                               | OTE                       |
|                    | 9059 18<br>9058 15                                                                 | @Sauş I                        | WAI 4                           | ⊕                                   | AP2<br>YM2    | 2 1<br>2 1                 |                                                 | AUD                                         | 44140<br>13557                      | (1,125.00)<br>(695.00)    |
|                    | 9057         17           9058         20           9055         33           9054 | Al 1<br>@Al 4                  | Sat 1<br>@PYS                   |                                     | PİYA          | SA EMI                     | Rİ GIRIŞ                                        | Į                                           |                                     |                           |
| В                  | üyüklük 1 - +                                                                      | @ 9065 -                       | +                               |                                     |               |                            |                                                 |                                             |                                     |                           |
|                    | DAY 🔹 🗆 Parked                                                                     | STP • @                        | H                               | •                                   |               |                            |                                                 |                                             |                                     | F                         |
| XAlışlar XS        | atişlar XHepsi XC                                                                  | alobal Iptal                   |                                 | Emirler Ra                          | aporlar       |                            | 09:28                                           | 3:09 📀 🗸                                    | Powered By C                        | QGN                       |

Order Ticket ekranında emir girmek için ekranın üst tarafında bulunan LMT tuşları kullanılarak pasif emir girilebilir. Aktif piyasa emri ise alt kısımda bulunan PYS tuşları kullanılarak girilir.

# Bekleyen Emri Aktife Çevirme

| 6 09:5          | 4:59 | YF Tra       | ide - 4.0.695     | ī              |                      |            |              |              |           |            |           |                     |                |           |                       |             | _ 8 ×        |
|-----------------|------|--------------|-------------------|----------------|----------------------|------------|--------------|--------------|-----------|------------|-----------|---------------------|----------------|-----------|-----------------------|-------------|--------------|
| Ayarl           | ar ( | Görünür      | m Emirler         | Haber          | Yardim               |            |              |              |           |            |           |                     |                |           |                       |             |              |
| -TSE            | 255  | i - CLE      | EX2               |                | ×                    | •-Kota     | syonlar      |              |           |            |           |                     |                |           |                       |             |              |
|                 |      |              |                   |                |                      | ymz2       | Kotasvoni    | ar 1 +       |           |            |           |                     |                |           |                       |             |              |
| ULEX            |      | QSAL3H       | 6 9078, OTE: (    | 20.00)         |                      | QSA        | L3H6         |              |           |            | ľ         |                     | ľ              | 1         | 1                     |             |              |
| DAY             |      | STP          | - 69              |                |                      | 0          | 0.0000980-00 |              |           |            |           |                     |                |           |                       |             |              |
| UHI             |      | 511          |                   |                |                      | H          |              |              |           |            |           |                     |                |           |                       |             | _            |
| Al 1<br>PYS     | Alış |              | ы                 | Satiş          | Sat 1<br>PYS         |            | -            | 10           |           | i          |           |                     | 2              | 4         | -                     |             | •            |
|                 |      |              | 9088              | 1              |                      | Hesa       | p DEMO8      | 3255 (CQG    | Demo: T   | 'S8255) -  | OTE+K/Z   | (1,902.39)          |                |           |                       |             | 23           |
|                 |      |              | 9087              |                |                      | Bekley     | en Emir      | PASIF        | EMIR      | IZLEME     | EKRA      | NI                  | Emir           | leri Göst | ter: 🕶 Ti             | üm Sembolle | er C CLEX2   |
|                 |      |              | 9086              | 13             |                      |            |              |              | A/S       | Adet       | Sembol    | Emir Fiyatı         | Fill<br>Fivati | Tür e     | Durdur<br>Inneh fiyal | Emir #      | Zamanı Yer   |
|                 |      |              | 9085              | 22             |                      |            | O CXL        | RPL MKT      | so Al     | 1 CLE      | X2        | 9073                | LI             | 1T        |                       | 26682269    | 26.09,2012 0 |
|                 |      |              | 9084              | 16             |                      | in success |              | 1            |           |            |           |                     |                |           |                       |             |              |
|                 |      |              | 9083              | 17             |                      |            |              |              | (         |            |           |                     |                |           |                       |             |              |
|                 |      |              | 9082              | 12             |                      |            | Bu           | kısımdar     | bekle     | yen emi    | rler ipta | ledilebilir         |                |           |                       |             |              |
|                 |      |              | 9081              | 13             |                      |            |              |              | 1         |            |           |                     |                |           |                       |             |              |
|                 |      |              | 9080              | 16             |                      |            | Be           | kleven er    | nirleri a | aktife ce  | virmek i  | icin kullanı        | lır            |           |                       |             |              |
|                 |      | +            | 9079              | 17             |                      |            |              |              |           | ,          |           | \$                  |                |           |                       |             |              |
|                 | _    | +            | 9078              | 13             |                      |            |              |              |           |            |           |                     |                |           |                       |             |              |
|                 |      | •            | 9077 <sup>A</sup> | 32             |                      | 4          |              |              |           | 1          |           |                     |                |           |                       |             |              |
|                 | 1    | -            | 9076              |                |                      | -          |              |              | i i       |            |           |                     |                | EKR       |                       |             |              |
|                 |      |              | 9075B             | 7              |                      | AÇIK PO    | ozisyonlar   | Alışlar & Sa | itişlər   | Hesap Ozet |           |                     |                |           |                       |             |              |
|                 |      |              | 9074              | 9              |                      | -          | Tarih        | Sembol A     | Uzun      | Kisa       | Birimi    | Fiyat               | OTE            | UP        | <u>"L</u>   1         | 190         |              |
| 1000            |      |              | 9073              | 19             |                      | œ          | -            | CLEX2        | 1         |            |           | JD 44140<br>SD 9078 | (1,175.00      | )         |                       |             |              |
|                 |      | ÷.           | 9072              | 13             |                      | <u> </u>   |              | YMZ2         | 1         |            | 09        | 5D 13557            | (680.00        | )         |                       |             |              |
|                 |      |              | 9071              | 14             |                      |            |              |              |           |            |           |                     |                |           |                       |             |              |
|                 |      |              | 9070              | 12             |                      |            |              |              |           |            |           |                     |                |           |                       |             |              |
|                 |      |              | 9069              | 13             |                      |            |              |              |           |            |           |                     |                |           |                       |             |              |
|                 |      |              | 9068              | 13             |                      |            |              |              |           |            |           |                     |                |           |                       |             |              |
|                 |      |              | 9067              | 11             |                      |            |              |              |           |            |           |                     |                |           |                       |             |              |
|                 |      |              | 9066              | 12             |                      |            |              |              |           |            |           |                     |                |           |                       |             |              |
|                 |      |              |                   |                |                      |            |              |              |           |            |           |                     |                |           |                       |             |              |
| ×(1)<br>Alışlar | Т    | ¥(1)<br>Fümü |                   | ¥(1)<br>Global | <b>x</b><br>Satışlar |            |              |              |           |            |           |                     |                |           |                       |             |              |
| Büyüklü         | k 🚺  | 1            | 5 10              | 20 50          | 100                  | Emirle     | r Rapo       | orlar        |           |            |           |                     |                | 09:54:59  | 0                     | Powered By  | CQGZijŻ      |

#### Açık Pozisyonu Kapama

| 6 12:18:1           | 6 YF T           | rade | - 4.0.695          |             |               |            |         |         |            |           |           |                |                   |           |                |          | _ 8 ×  |
|---------------------|------------------|------|--------------------|-------------|---------------|------------|---------|---------|------------|-----------|-----------|----------------|-------------------|-----------|----------------|----------|--------|
| Ayarlar             | Görür            | nüm  | Emirler            | Haber       | Yardim        |            |         |         |            |           |           |                |                   |           |                |          |        |
| • <del></del> TS825 | i5 - Y           | MZ2  |                    |             | ×             | -Kotasy    | onlar   |         |            |           |           |                |                   |           |                |          |        |
|                     | GCEZ2            |      |                    |             |               | ymz2 c     | lex2    | +       |            |           |           |                | 1.2               | 10        |                |          |        |
| u                   | Jzun 1           | @ 13 | 557, OTE: (        | 735.00)     |               | CLEX2      | 2       | YMZ2    |            |           |           |                |                   |           |                |          | -      |
| DAY 💌               | ST               | P    |                    | H           |               | H 913      | 4       | 13426   |            |           |           |                |                   |           |                |          | _      |
| Al 1<br>Pys         | Alış             |      | LMT                | Satiş       | Sat 1         | L 903      | 3       | 13385   | ·          | -         |           | -              |                   | 2         | 12             |          | •      |
|                     | _                |      | 12/10              | 29          |               | Hesap      | DEMO8   | 255 (C  | QG Demo    | : TS8255) | - OTE+K/  | Z(1,929.24     | 4)                |           |                |          | ×      |
|                     |                  |      | 10410              | 11          |               | Bekleyen   | Emir    |         | 12 14      |           |           | 19             | Emirl             | eri Göste | er: 💽 Tüm S    | emboller | C YMZ2 |
|                     |                  |      | 13417              | 22          |               |            |         |         | A/         | S Adet    | Sembol    | Emir Fiyal     | ti Fill<br>Fiyati | Tür       | sınırlı fiyatı | Emir #   | Zamanı |
|                     |                  |      | 13416              | 28          |               |            |         |         |            |           |           | екеүеп сш      | II TOK            |           |                |          |        |
|                     |                  |      | 13415              | 28          |               |            |         |         |            |           |           |                |                   |           |                |          |        |
|                     |                  |      | 13414              | 22          |               |            |         |         |            |           |           |                |                   |           |                |          |        |
|                     |                  |      | 13413              | 22          |               |            |         |         |            |           |           |                |                   |           |                |          |        |
|                     |                  |      | 13412              | 10          |               |            |         |         |            |           |           |                |                   |           |                |          |        |
|                     |                  |      | 13411              | 19          |               |            |         |         |            |           |           |                |                   |           |                |          |        |
|                     | 1                |      | 13410 <sup>A</sup> | 11          |               | 4          |         |         |            |           |           |                |                   |           |                |          | F      |
|                     |                  |      | 13409 <sub>B</sub> | 8           |               | Açık Pozis | syonlar | Alışlar | & Satışlar | Hesap Öz  | eti       |                |                   |           |                |          |        |
|                     |                  | ٠    | 13408              | 17          |               |            |         | Tarih   | Sembol 🛦   | Uzun      | Kısa      | Para<br>Birimi | Fiyat             | OTE       | UPL            | MV       | 0      |
|                     |                  |      | 13407              | 30          |               | ÷ )        | K R     |         | YMZ2       | 1         |           | USD            | 13557             | (735.)    | 00)            |          |        |
|                     |                  | ٠    | 13406              | 26          |               |            |         |         |            |           |           |                |                   |           |                |          |        |
|                     |                  |      | 13405              | 20          |               |            | ļ       | -       |            | Designed  | -         |                |                   |           |                |          |        |
|                     |                  | 8    | 13404              | 10          |               | Açık P     | ozisyo  | onu ka  | apatır     | Pozisyoi  | nu tersir | ne çe∨ırır     |                   |           |                |          |        |
|                     |                  |      | 13403              | 10          |               |            |         |         |            |           |           |                |                   |           |                |          |        |
|                     |                  |      | 13402              | 10          |               |            |         |         |            |           |           |                |                   |           |                |          |        |
| -                   |                  |      | 13401              | 14          |               |            |         |         |            |           |           |                |                   |           |                |          |        |
|                     |                  |      | 10401              | 9           |               |            |         |         |            |           |           |                |                   |           |                |          |        |
| ×<br>Alışlar        | <b>x</b><br>Tümü |      | ×Tümü<br>Tümü Lkd  | *<br>Global | ×<br>Satışlar |            |         |         |            |           |           |                |                   |           |                |          |        |
| Büyüklük [          | 1                | 1    | 5 10               | 20 5        | 0 100         | Emirler    | Rapo    | rlar    |            |           |           |                | 1                 | 2:18:16   | O Powere       | By CC    | )G¤‼   |

X tuşu Açık Pozisyonu kapatırken R tuşu ters pozisyona geçirir. Örnek olarak; X tuşuna basıldığında 1 kontrat uzun pozisyonunuz varsa 1 kontrat satış yapılarak pozisyon kapatılır. R tuşuna basıldığında 1 kontrat uzun pozisyonunuz varsa 2 kontrat satış yapılarak 1 kontrat kısa pozisyona çevrilir.

# Ek Emir Ekranı Ekleme - DomTrader

| 6 11:27:3 | 2 YF | Trade  | - 4.0.695          |           |                     |     |                                       |         |                      |            |          |               |            |                |              | _ 8   |
|-----------|------|--------|--------------------|-----------|---------------------|-----|---------------------------------------|---------|----------------------|------------|----------|---------------|------------|----------------|--------------|-------|
| Ayarlar   | Görü | inüm   | Emirler            | Haber     | Yardim              |     |                                       |         |                      |            |          |               |            |                |              |       |
| TS825     | ~    | Emirle | ri & Raporlar      | n Göster  |                     | a . | Kotasvonlar                           |         |                      |            |          |               |            |                |              |       |
| 13020     |      | DOM    | Frader Görün       | iümü Ekle |                     |     | Kotusyomur                            | B 6580  |                      |            |          |               |            |                |              |       |
| GCEZ2     |      | Mesa   | iları Göster       |           |                     |     | ymz2 clex2                            | +       | <del>- Ť</del>       | i          |          | 1             | 4          | 10             | T.           | 1     |
|           | -    | 11030  | jian aoscoi        | -         | _                   | 6   | CLEX2                                 |         |                      |            |          |               |            |                |              |       |
| DAY 💌     | 51   | rp 🔹   | e                  | Ħ         |                     | F   | 9134                                  |         |                      |            |          |               |            |                |              |       |
| AL 1      | Ala  |        | lug l              | C.a.      | Sat 1               | T L | 9033                                  |         |                      |            |          |               |            |                |              |       |
| PYS       | HIIŞ | 5      | Ľ                  | Satiş     | PYS                 | 내는  | 0040                                  | voarr   | . (coc p             | TEODEE     | OTT V IT | 1 ( 4 4 7 4 3 |            |                |              | 1     |
|           |      |        | 17652              | 24        |                     | H   | Hesap DEMC                            | 18255   | o (CQG Demo:         | 158255)-1  | UTE+K/Z  | 1,044.24)     |            |                |              |       |
|           |      |        | 17051              | 5         |                     | 1   | Bekleyen Emir                         | •       | 15 12 13             |            | E.       |               | Emirleri ( | Göster: 💽 Tü   | im Semboller | O GCE |
|           |      |        | 17001              | 15        |                     |     |                                       |         | A/9                  | Adet 9     | Sembol   | Emir Fiyatı   | Fivati     | Tür sınırlı fi | ivati Emira  | # Zam |
|           |      |        | 17650              | 10        |                     |     |                                       |         |                      |            | Bekl     | eyen Emir '   | Yok        |                |              |       |
|           |      |        | 17649              | 13        |                     |     |                                       |         |                      |            |          |               |            |                |              |       |
|           |      |        | 17649              | 13        |                     |     |                                       |         |                      |            |          |               |            |                |              |       |
|           |      |        | 17040              | 7         |                     | -11 |                                       |         |                      |            |          |               |            |                |              |       |
|           |      |        | 17647              |           |                     |     |                                       |         |                      |            |          |               |            |                |              |       |
|           |      |        | 17646              | 8         |                     |     |                                       |         |                      |            |          |               |            |                |              |       |
|           |      |        | 17645              | 5         |                     |     |                                       |         |                      |            |          |               |            |                |              |       |
|           | 4    |        | 17044A             | 5         |                     |     |                                       |         |                      |            |          |               |            |                |              |       |
| -         |      | -      | 17644              | 4         |                     |     | (                                     | _       |                      |            |          |               |            |                |              |       |
|           |      | ٠      | 17643 <sub>B</sub> | 2         |                     |     | Açık Pozisyonlar                      | A       | lışlar & Satışlar    | Hesap Özet | i        |               |            |                |              |       |
|           |      | ٠      | 17642              | 7         |                     |     |                                       |         | AUD                  | USD        | Toplan   | n (USD)       |            |                |              |       |
|           |      |        | 17641              | 125       |                     | H   | lesap Bakiyesi:                       |         | (1,300.00)           | 106,665.0  | 0 1      | 05,345.76     |            |                |              |       |
|           |      |        | 11011              | 15        |                     | •   | Açık İşlem:                           |         | 0.00                 | 250.0      | 00       | 250.00        |            |                |              |       |
|           |      |        | 17640              | 16        |                     | K   | (ar/Zarar                             |         | (1,300.00)           | (575.0     | 0)       | 1,894.24)     |            |                |              |       |
|           |      |        | 17639              | 4.0       |                     | L   | JIE+K/Z:                              |         | (1,300.00)           | (325.0     | U) (U    | (1,644.24)    |            |                |              |       |
|           |      |        |                    | 18        |                     |     | Jnceki Gun Bakiy                      | 'esi    | 0,00                 | 107,240.0  |          | 07,240.00     |            |                |              |       |
|           |      |        | 17638              | 15        |                     |     | jepozico Teminai<br>lat Likida Dožani |         | 0,00                 | 106 015 0  | 10<br>10 | 0.00          |            |                |              |       |
|           |      |        | 17637              | 44        |                     | ſ   | Insivonların Piya                     | Isa Dei | (1,300.00)<br>i 0.00 | 00,913.0   | 10<br>10 | 0.00          |            |                |              |       |
|           |      |        | 47000              |           |                     | B   | Realize Edilmemi                      | s Kar/i | z 0.00               | 0.0        | 0        | 0.00          |            |                |              |       |
|           |      |        | 17636              | 14        |                     | -   | akit Fazlası:                         |         | 0.00                 | 0.0        | 00       | 0.00          |            |                |              |       |
|           |      |        | 17635              | 18        |                     | C   | )öviz Fiyatı:                         |         | 1.0148               | 1.000      | 00       | N/A           |            |                |              |       |
|           |      |        | 17634              | 7         |                     |     |                                       |         |                      |            |          |               |            |                |              |       |
|           |      |        |                    |           |                     |     |                                       |         |                      |            |          |               |            |                |              |       |
| Büyüklük  | 1    | 1      | 5 10               | 20        | 50 100              |     | Emirler Rap                           | orlar   |                      |            |          |               | 11:2       | 7:32 🔕 🎜       | Powered By   | QG    |
|           |      |        |                    |           | and a second second |     |                                       |         |                      |            |          |               |            |                |              |       |

Görünüm ekranından DOMtrader ekranı seçilir.

| S 12:06:4                | 2 YF 1         | rade | - 4.0.695                 |                   |                         |                         |           |                             |                      |                      |                     |          |              |                |               | _ 8          |
|--------------------------|----------------|------|---------------------------|-------------------|-------------------------|-------------------------|-----------|-----------------------------|----------------------|----------------------|---------------------|----------|--------------|----------------|---------------|--------------|
| Ayarlar                  | Görü           | nüm  | Emirler                   | Haber             | Yardim                  |                         |           |                             |                      |                      |                     |          |              |                |               |              |
|                          | 55 - C         | LEX  | 2                         |                   | ×                       | TSE                     | 8255      | - APZ2                      |                      | ×                    | -Kotasyonlar        |          |              |                |               |              |
| CLEX2                    | -              |      |                           |                   |                         | G AP77                  |           | 1                           |                      |                      | ymz2 GCEZ2          | +        |              |                |               |              |
| U OLLAZ                  | isa 1 @        | 924  | 8, OTE+PL:                | 5,160.0           | 0                       | d Hr C2                 |           | Pozisyon Yok                |                      |                      | GCEZ2               |          |              |                |               |              |
| DAY -                    | TS             | TI - |                           | æ                 |                         | DAY                     | •1        | TSTP - 4                    | æ                    | »                    | 0 17800             |          |              |                |               |              |
| Unit                     |                |      |                           |                   | -                       | - Diff                  |           |                             |                      |                      | H 17852             |          |              |                |               |              |
| Al 1<br>Pys              | Alış           |      | т                         | Satış             | Sat 1<br>PYS            | Al 1<br>PYS             | Alış      | LMT                         | Satış                | Sat 1<br>PYS         | L 17843             |          |              |                |               |              |
|                          |                | 1    | 0250                      | 18                |                         |                         |           | 43930                       |                      |                      | Hesan DEMO8         | 3255 ( ( | OG Demo: 1   | (\$8255)       |               |              |
|                          |                |      | 3233                      | 21                |                         |                         |           | 43920                       |                      |                      |                     | 1        |              |                | <b>T</b> '' 0 |              |
|                          |                |      | 9258                      | 1                 |                         |                         |           | 43910                       |                      |                      | Bekleyen Emir       | 1        | Emir         | leri Goster: 🤟 | Tum Sem       | boller (CAP. |
|                          |                |      | 9257                      | 15                |                         |                         |           | 43900                       |                      |                      |                     |          | A/S          | Adet Se        | embol         | Emir Fiyatı  |
|                          |                |      | 9256                      | 12                |                         |                         |           | 43890                       |                      |                      |                     |          | Bekit        | eyen Emir Yu   | ĸ             |              |
|                          |                |      | 3200                      | 4                 |                         |                         |           | 43880                       |                      |                      |                     |          |              |                |               |              |
|                          |                |      | 9255                      | _                 |                         |                         |           | 43870                       |                      |                      |                     |          |              |                |               |              |
|                          |                |      | 9254 <sup>A</sup>         | 3                 |                         |                         |           | 43860                       | 14                   |                      |                     |          |              |                |               |              |
|                          | 1              |      | 9253p                     |                   |                         |                         |           | 43850                       | 51                   |                      |                     |          |              |                |               |              |
| -                        |                | -    | 02008                     | 9                 |                         |                         |           | 43840                       | 36                   |                      |                     |          |              |                |               |              |
|                          |                |      | 9252                      | 14                |                         | -                       |           | 43830                       | 44                   |                      |                     |          |              |                |               |              |
|                          |                | ٠    | 9251                      | 19                |                         | -                       |           | 43030<br>43930 <sup>A</sup> | 27                   |                      | 41 1                |          |              |                |               |              |
|                          |                | •    | 9250                      | 120               |                         |                         |           | 43840                       |                      |                      |                     | 1        | 1            |                | 1             |              |
| -                        |                |      | 0200                      | 17                |                         | -                       |           | 43010                       | 1                    |                      | Açık Pozisyonlar    | Alışlar  | r & Satışlar | Hesap Özeti    |               |              |
|                          |                | *    | 9249                      | 20                |                         | -                       |           | 43800B                      | 23                   |                      |                     |          | AUD          | USD            | Topla         | m (USD)      |
|                          |                |      | 9248                      | 16                |                         |                         |           | 43790                       | 39                   |                      | Hesap Bakiyesi:     |          | (1,525.00)   | 115,620.00     | ) į           | 14,072.43    |
|                          | 1              |      | 0047                      | 10                |                         |                         |           | 43780                       | 50                   |                      | Açık İşlem:         |          | 0.00         | (50.00)        | )             | (50.00)      |
|                          |                |      | 9247                      | 17                |                         |                         |           | 43770                       | 63                   |                      | Kar/Zarar           |          | (225.00)     | 5,210.00       | )             | 4,981.67     |
|                          |                |      | 9246                      | 17                |                         |                         |           | 43760                       | 49                   |                      | OTE+K/Z:            |          | (225.00)     | 5,160.00       | )             | 4,931.67     |
|                          |                |      | 0245                      |                   |                         |                         |           | 43750                       |                      |                      | Onceki Gun Bakiye   | Si       | (1,300.00)   | 110,410.00     | ]             | 109,090.76   |
|                          |                |      | 9240                      | 18                |                         |                         |           | 43740                       |                      |                      | Depozito Teminati   |          | 0.00         |                | )  <br>.      | 0.00         |
|                          |                |      | 9244                      | 13                |                         | -                       |           | 40700                       |                      |                      | Net Likide Degeri:  |          | (1,525.00)   | 115,570.00     | ,<br>,        | 14,022.43    |
|                          |                |      | 0040                      | 1.000             |                         | -                       |           | 43730                       |                      |                      | Dealize Edilmensie  | Kar/7    | 0.00         | 0.00           |               | 0.00         |
|                          |                |      | 9243                      |                   |                         |                         |           | 43720                       |                      |                      | Nakit Fazlası       | NGI/E    | 0.00         | 0.00           |               | 0.00         |
|                          |                |      | 9242                      |                   |                         |                         |           | 43710                       |                      |                      | Döviz Fiyatı:       |          | 1.0148       | 1.0000         |               | N/A          |
| ×<br>Alışlar<br>Büyüklük | N<br>Tũmũ<br>1 | 1    | ×Tümü<br>Tümü Ukd<br>5 10 | ¥<br>Global<br>20 | ×<br>Satışlar<br>50 100 | ×<br>Alışlar<br>Büyüklü | T<br>ik 1 | × ×Tümü<br>ümü Tümü Lkd G   | x<br>ilobal<br>20 50 | ×<br>Satışlar<br>100 | Emirler <b>Rapo</b> | orlar    | 1            | 2:06:42 🧿      | Powered By    | CQG          |

Görünüm ekranından Order Ticket ekranı seçilir.

### Emir Tipini Değiştirme

| 6 10:47:40           | ) YF Ti | rade - | 4.0.695           |             |        |            |                  |              |            |          |             |               |                         |                          | _         | . 8 ×   |
|----------------------|---------|--------|-------------------|-------------|--------|------------|------------------|--------------|------------|----------|-------------|---------------|-------------------------|--------------------------|-----------|---------|
| Ayarlar              | Görün   | üm     | Emirler H         | aber Y      | 'ardim |            |                  |              |            |          |             |               |                         |                          |           |         |
| • <del>-</del> TS825 | 5 - CI  | LEX2   |                   |             | ×      | -Kotasy    | oniar            |              |            |          |             |               |                         |                          |           |         |
| CLEX2                | GCEZ2   | 2 📕 G  | CEZ2              |             |        | ymz2 k     | (otasyonlar 1 +  |              |            | -        |             |               | 10                      |                          |           |         |
|                      | Kisa    | 1@     | 9073, OTE: 2      | 20.00       |        | QSAL3      | H6               |              |            |          |             |               |                         |                          |           | -       |
| DAY 👻                | STP     |        | @                 | •           |        | н          |                  |              |            |          |             |               |                         |                          |           |         |
| DAY<br>GTC           | Alis    | - 20   | UMT               | Satis       | Sat 1  | L          |                  |              | X          | 28       |             | 83            | 14                      | 02                       |           | -       |
| FAK<br>FOK           |         |        | ~                 | 16          | PYS    | Hesap      | DEMO8255         | (CQG Demo:   | TS8255) -  | OTE+K/Z  | (1,874.24   | )             |                         |                          |           | ×       |
|                      |         |        | 9077              |             |        | Bekleyen   | Emir             |              |            |          |             | Emirle        | eri Göster: (           | • Tüm Sen                | nboller C | CLEX2   |
|                      |         |        | 9076              | 14          |        |            |                  | A/:          | S Adet     | Sembol   | Emir Fiyatı | Fill<br>Fixal | , Tür                   | Durdur<br>sınırlı fiyatı | Emir #    | Zama    |
|                      |         |        | 9075              | 16          |        |            |                  |              |            | Be       | kleyen Emir | Yok           |                         |                          |           |         |
|                      |         | 1020   | 0070              | 14          |        |            |                  |              |            |          |             |               |                         |                          |           |         |
|                      |         |        | 9074              | 16          | X      |            |                  |              |            |          |             |               |                         |                          |           |         |
|                      |         |        | 9073              | 10          |        | •          |                  |              |            |          |             |               |                         |                          |           | Þ       |
|                      | 1       | ▼      | 9072 <sup>A</sup> | 5           |        | Gerçekleşi | ti Parked        | İptal Edildi | İstisnalar |          |             |               |                         |                          |           |         |
|                      | 1       |        | 0070p             |             |        |            |                  | A/S Adet     | Sembol     | Emir Fiy | atı Fiyahı  | Tür           | Durdur<br>sınırlı fiyat | Emir #                   | Zamanı    | Yerleşi |
| 1                    |         |        | 9070B             | _4          |        |            | 0                | Al 1         | CLEX2      |          | 9085        | LMT           |                         | OCO-100                  | 26.09.201 | 2 10:34 |
|                      |         | *      | 9069              | 16          |        |            | 0                | 0            |            |          |             |               |                         |                          |           |         |
|                      |         |        | 9068              | 27          |        |            | Stop ve          | Stop Limi    | temirieri  | arasind  | a geçiş y   | /apma         | k için                  |                          |           |         |
|                      |         |        | 9067              | 20          |        |            |                  |              |            |          |             |               |                         |                          |           |         |
| 1                    |         |        | aano              | 20          |        |            |                  |              |            |          |             |               |                         |                          |           |         |
| 1                    |         |        | 3000              | 26          |        |            |                  |              |            |          |             |               |                         |                          |           |         |
|                      |         |        | 9065              | 26          |        |            |                  |              |            |          |             |               |                         |                          |           |         |
|                      |         |        | 9064              | 16          |        |            |                  |              |            |          |             |               |                         |                          |           |         |
|                      |         |        | 9063              | 10          |        |            |                  |              |            |          |             |               |                         |                          |           |         |
| 12                   |         |        | 0062              | 19          |        |            |                  |              |            |          |             |               |                         |                          |           |         |
|                      |         |        | 3002              | 18          |        |            |                  |              |            |          |             |               |                         |                          |           |         |
| N<br>Abelas          | ×       |        | ×Tümü<br>Tümü Ukd | N<br>Global | X      |            |                  |              |            |          |             |               |                         |                          |           |         |
| Büyüklük             | 1       | 1      | 5 10              | 20          | 50 100 | Emirler    | Raporlar         |              |            | ·····    | ······      | 1             | 0.47.40                 | Powered                  |           | CNU     |
| Constant and the     | 120-11  | -      | L_L               |             |        |            | 1 . Salkar i sal |              |            |          |             | 24            | 0.47.40 🌑               |                          | - Uqu     |         |

Gün içi geçerli emir girmek için "Day", vade sonuna kadar geçerli emir girmek için ise "GTC" emir tipi seçilir.

# Emir Miktarını Değiştirme-DomTrader

| TOOP        | Gorunu    | m Emirier         | Haber    | Yardim        |                            |
|-------------|-----------|-------------------|----------|---------------|----------------------------|
| 1582:       | 55 - CLI  | EX2               |          | 2             |                            |
| CLEX2       | 15a 1 @ 9 | 248. OTE+PL:      | 5.350.00 |               |                            |
| DAY 👻       | TSTL      |                   | æ 🚦      |               |                            |
| Al 1<br>PYS | Alış      | Ш                 | Satış    | Sat 1<br>Pys  |                            |
|             |           | 9237              | 16       |               |                            |
|             |           | 9236              | 21       |               |                            |
|             |           | 9235              | 13       |               |                            |
|             | 1         | 9234 <sup>A</sup> | 8        |               | .Miktar bu kutuva klavvede |
|             |           | 9233              |          |               | girilebilir                |
|             |           | 9232 <sub>B</sub> | 5        |               |                            |
|             | 1         | 9231              | 16       |               | Bu tuşlardan miktar        |
|             |           | 9230              | 9        |               | aegiştirilebilir           |
|             |           | 9229              | 28       | / /           |                            |
|             |           | 9228              | 15       | 1             |                            |
|             |           | 9227              | 24       |               |                            |
|             |           | <u>9226</u>       | 12       | 226           |                            |
|             |           | 9225              | 22       |               |                            |
|             |           | 9224              | 22       |               |                            |
|             |           | 9228              | 14       |               |                            |
|             |           | 9222              | /        |               |                            |
|             |           | 9221              |          |               |                            |
|             |           | 9220              |          |               |                            |
| ׍           | * /       | * Tümi            | ×        | × I           |                            |
| Alışlar     | Tümü      | Tümü kd           | Global   | *<br>Satışlar |                            |

21

# Emir Miktarını Değiştirme- Order Ticket

| TS825    |        | EX2     |                   | Tarain         |       |                     |                      |
|----------|--------|---------|-------------------|----------------|-------|---------------------|----------------------|
| CLEX2    |        |         | Kı                | sa 1 @ 9248, C | )TE+F | PL: 5,490.00        |                      |
|          |        |         | 9228              | 17             |       |                     |                      |
|          |        | •       | 9227              | 20             |       | Al 1<br>@Satış 9221 | Sat 1<br>@Satış 9221 |
|          |        | •       | 9226              | 22             |       | LMI DAY             | LMI DAY              |
| -        |        |         | 9225              | 61             |       | A1.4                | Cot 1                |
|          |        | •       | 9224              | 18             |       | @AI 9220            | @AI 9220             |
|          |        | +       | 9223              | 19             |       |                     |                      |
|          |        |         | 9222              | 13             |       |                     |                      |
|          |        | •       | 9221 <sup>A</sup> | 2              |       |                     |                      |
|          | 1      | •       | 9220 <sub>B</sub> | 4              |       | Al 1<br>@PYS        | Sat 1<br>@Satiş 2    |
|          |        |         | 9219              | 36             |       |                     |                      |
|          |        |         | 9218              | 24             |       |                     |                      |
|          |        |         | 9217              | 9              |       | Al 1<br>@Satiş 2    | Sat 1<br>@Al 4       |
|          |        |         | 9216              | 23             |       |                     |                      |
|          |        |         | 9215              | 27             |       |                     |                      |
|          |        |         | 9214              | 15             |       | Al 1<br>@Al 4       | Sat 1<br>@PYS        |
|          |        |         | 9213              | 13             |       |                     |                      |
| i T      |        | -       |                   |                |       |                     |                      |
| Büy      | /üklük | 1       | 1 5               | 10 20          | 50    | 100 @ 922           | 1 - +                |
|          | DAY    | -       | Parked            | TSTL -         | 7     | -+ 👋 🤅              | æ 🚺                  |
| XAlışlar | XS     | atışlar | XHepsi            | ×Global Iptal  | XT    | ümünü İptal Et      |                      |

|      |          |    |     |       | •      |
|------|----------|----|-----|-------|--------|
| Açık | Pozisyon | ve | Kar | Zarar | Izleme |
| ,    | v        |    |     |       |        |

| 6 13:02:10 | YF Tr  | ade - 4.( | ).695             |          |             |                  |        |                   |
|------------|--------|-----------|-------------------|----------|-------------|------------------|--------|-------------------|
| Ayarlar    | Görünü | im Emi    | rler Haber        | Yardim   |             |                  |        |                   |
| -TS825     | 5 - CL | EX2       |                   | _        |             |                  | _      | ×                 |
| CLEX2      |        |           | Kis               | sa 1 @ 9 | 248, OTE    | +PL: 5,350.00    | Bu Po  | zisyonu Likide Et |
|            |        |           | 9239              | 17       |             | AL 1-            | Pozisy | onu Tersine Çevir |
|            |        |           | 9238              | 22       |             | @Satiş 92        | 34     | @Satiş 9234       |
|            |        |           | 9237              | 19       |             |                  |        |                   |
|            |        |           | 9236              | 25       |             | 014              |        | Cot 1             |
|            |        |           | 9235              | 19       |             | @AI 923          | 3      | @AI 9233          |
|            | 1      |           | 9234 <sup>A</sup> | 3        |             |                  | Ŷ      | LMI DAY           |
|            |        | •         | 9233 <sub>B</sub> | 1        |             |                  |        |                   |
|            |        |           | 9232              | 4        |             |                  |        |                   |
|            |        | •         | 9231              | 9        |             | Al 1<br>@PYS     |        | Sat 1<br>@Satis 3 |
|            |        |           | 9230              | 13       |             |                  |        |                   |
|            |        | •         | 9229              | 18       |             |                  |        |                   |
|            |        |           | 9228              | 14       |             | Al 1<br>@Satis 3 |        | Sat 1<br>@Al 1    |
|            |        |           | 9227              | 14       |             |                  |        |                   |
|            |        |           | 9226              | 14       |             |                  |        |                   |
|            |        |           | 9225              | 26       |             | Al 1<br>@Al 1    |        | Sat 1<br>@PYS     |
|            |        |           | 9224              | 16       |             |                  |        |                   |
| -20 5      |        |           |                   |          |             |                  |        |                   |
| Bü         | yüklük | 1         | 1 5               | 10       | 20 50       | 100 @            | 9234   | 4 <b>-</b> +      |
|            | DAY    | •         | Parked            | TSTL     | • 7         | - + 😃            |        | 9 <b>!!</b>       |
| XAlışlar   | Xs     | atişlar   | XHepsi            | XGloba   | l Iptal 🛛 🗙 | Tümünü İptal Et  |        |                   |

Kotasyon sekmesinin yanında bulunan kısımdan açık pozisyonlar ve anlık kar zarar takip edilebilir. Mouse'a sağ tıklanarak pozisyon likide edilebilir veya tersine çevrilebilir.

# Hesap Özeti Görüntüleme

| 6 15:28:2  | 8 YF 1 | frade     | - 4.0.695         |        |          |    |             |            |       |       |              |       |              |         |           |              |             |                |            | _ 8 ×         |
|------------|--------|-----------|-------------------|--------|----------|----|-------------|------------|-------|-------|--------------|-------|--------------|---------|-----------|--------------|-------------|----------------|------------|---------------|
| Ayarlar    | Görü   | nüm       | Emirler           | Haber  | Yardim   |    |             |            |       |       |              |       |              |         |           |              |             |                |            |               |
| • <b>-</b> | 55 - C | LEX       | 2                 |        | ×        |    | Kota        | syon       | lar   |       |              |       |              |         |           |              |             |                |            |               |
| CLEX2      |        |           |                   |        |          | у  | mz2         | GCE        | Z2 -  | F     |              |       |              |         |           |              |             |                |            |               |
| CLETIE     |        | Po        | zisyon Yok        |        |          |    | GCE         | Z2         |       |       |              |       |              |         |           |              |             |                |            | -             |
| DAY 👻      | ST     | 1.        | <b>@</b>          | H      |          | ОН | 17          | 627<br>684 |       |       |              |       |              |         |           |              |             |                |            |               |
| AL 1       |        |           |                   |        | Sat 1    | L  | 17          | 413        |       |       |              |       |              |         |           |              |             |                |            |               |
| PYS        | Alış   | ł         | Ш                 | Satiş  | PYS      | L  | 17          | 442        |       |       |              |       |              |         |           |              |             |                |            |               |
|            |        |           | 9024              | 19     |          |    | Hesa        | p DE       | M08:  | 255 ( | CQG Dem      | o: TS | 8255) -      | OTE+K/Z | (1,999.   | 24)          |             |                |            | 8             |
|            |        |           | 9023              | 30     |          | В  | ekleye      | en Em      | ir    |       |              |       |              |         |           | E            | Emirleri    | Göster: 💽 T    | üm Sembo   | iller C CLEX2 |
|            |        |           | 9022              | 23     |          |    |             |            |       |       |              | A/5   | Adet         | Sembol  | Emir Fiy  | vatı Fi      | ull<br>vati | Tür Durc       | ivati En   | nir # Zamanı  |
|            |        |           | 0021              | 25     |          |    |             |            |       |       |              |       |              | Be      | kleyen E  | mir Yok      |             |                |            |               |
|            |        |           | 0021              | 19     |          |    |             |            |       |       |              |       |              |         |           |              |             |                |            |               |
|            |        |           | 9020              | 26     |          |    |             |            |       |       |              |       |              |         |           |              |             |                |            |               |
|            |        |           | 9019              | 25     |          |    |             |            |       |       |              |       |              |         |           |              |             |                |            |               |
|            |        |           | 9018              | 50     |          |    |             |            |       |       |              |       |              |         |           |              |             |                |            |               |
|            |        |           | 9017              | 15     |          |    |             |            |       |       |              |       |              |         |           |              |             |                |            |               |
|            |        | •         | 9016              | 13     |          |    |             |            |       |       |              |       |              |         |           |              |             |                |            |               |
|            | 1      |           | 9015 <sup>A</sup> | 2      |          | H  |             |            | 1     |       |              | 7     |              |         |           |              |             |                |            | •             |
|            |        | -         | 0014-             |        |          | G  | ierçek      | leşti      | Park  | ked   | İptal Edildi | İs    | tisnalar     | 1       |           |              |             | Dundun         |            |               |
|            |        | 10.557(1) | 90148             | 7      |          | _  | -           |            |       |       | A/5          | Adet  | Semi         | bol Em  | ir Fiyatı | Fivati       | Tür         | sınırlı fiyatı | Emir #     | Zamanı Y 🔺    |
|            |        |           | 9013              | 20     |          | -  | ]⊕<br>læ    | 0          |       |       | 5at          | 2     | YMZ2<br>VM72 |         |           | 13396        | MKT         |                | 26682312   | 26.09.2012    |
|            |        | ٠         | 9012              | 21     |          |    | ц<br>Ш<br>Ш |            |       |       | Sat          | 2     | YMZ2         |         |           | 13404        | MKT         |                | 26681332   | 26.09.2012    |
|            |        |           | 0011              | -      |          |    | Ē           | 0          |       |       | Al           | 1     | YMZ2         |         |           | 13405        | MKT         |                | 26677544   | 26.09.2012    |
|            |        |           | 3011              | 20     |          |    | ف           | 0          |       |       | Sat          | 2     | YMZ2         |         |           | <u>13405</u> | MKT         |                | 26680377   | 26.09.2012    |
|            |        | 15        | 9010              | 30     |          |    | (           | 0          |       |       | Al           | 1     | YMZ2         |         | 13408     | 13408        | LMT         |                | 26678571   | 26.09.2012    |
|            |        |           | 9009              |        |          |    | Ð           | 0          |       |       | Al           | 1     | YMZ2         |         | 13406     | 13406        | LMT         |                | 26678571   | 26.09.2012    |
|            |        |           | 0000              | 29     |          |    | Ð           | 0          |       |       | Sat          | 1     | YMZ2         |         |           | 13408        | MKT         |                | 26681332   | 26.09.2012    |
|            |        |           | 9008              | 18     |          |    | Ð           | 0          |       |       | Al           | 1     | YMZ2         |         | 13410     | 13409        | LMT         |                | 26677543   | 26.09.2012    |
|            |        |           | 9007              |        |          |    | ⊕           | 0          |       |       | Sat          | 1     | YMZ2         |         |           | 13409        | MKT         |                | 26678571   | 26.09.2012    |
|            |        |           | 0001              | 18     |          |    | ⊕<br>⊥      | 0          |       |       | Al           | 1     | YMZZ         |         | 13411     | 13411        | LMT         |                | 26677543   | 26.09.2012    |
| × 1        | *      | 1         | *Tümü             |        |          | -  | E           | 0          |       |       | A            | 1     | CLEX2        |         | 0070      | 9074         | MKT         |                | 26682300   | 26.09.2012    |
| Alışlar    | Tümü   | 1         | Tümü Lkd          | Global | Satışlar | •  | 1 (+)       | -          | 1 0   |       | : har        |       |              | ;       | 907.3     | AUX3         | - I MIT     |                | CC UZhhZ   | ×6.09.2002    |
| Büyüklük   | 1      | 1         | 5 10              | 20 9   | 50 100   | E  | mirler      |            | Rapor | lar   |              |       |              |         |           |              | 15:2        | 8:28 🔕 🛛       | Powered By | CQG           |

Hesap Özeti görüntülemek için "Raporlar" sekmesine tıklanır.

| 6 15:32:0 | 9 YF T    | rade                                    | - 4.0.695         |        |               |                     |         |              |             |              |            |            |              |              | _ 8 ×                          |
|-----------|-----------|-----------------------------------------|-------------------|--------|---------------|---------------------|---------|--------------|-------------|--------------|------------|------------|--------------|--------------|--------------------------------|
| Ayarlar   | Görür     | nüm                                     | Emirler           | Haber  | Yardim        |                     |         |              |             |              |            |            |              |              |                                |
| -TS825    | 55 - C    | LEX2                                    | 2                 |        | ×             |                     |         |              |             |              |            |            |              |              |                                |
|           | <u> </u>  |                                         |                   |        |               | CCE22               | 70      |              |             |              |            |            |              |              | 1                              |
| CLEX2     |           |                                         |                   |        |               | YIIIZZ GCEZZ        | 1       | <del>7</del> | r T         |              |            |            |              | ř            |                                |
|           |           | Poz                                     | zisyon Yok        |        |               | 0 17627             |         |              |             |              |            |            |              |              | -                              |
| DAY 👻     | JST       | L                                       |                   |        |               | H 17684             |         |              |             |              |            |            |              |              |                                |
| Al 1      | Alis      |                                         | LMT               | Satis  | Sat 1         | L 17413             |         |              |             |              |            |            |              |              |                                |
| PYS       |           |                                         |                   |        | PYS           | L 1/46/ A           |         |              |             |              |            |            |              |              | •                              |
|           |           |                                         | 9024              | 22     |               | Hesap DEMO8         | 255 (C  | QG Demo:     | TS8255) - ( | DTE+K/Z(1,   | 999.24)    |            |              |              | ×                              |
|           |           |                                         | 9023              | 25     |               | Bekleyen Emir       |         |              |             |              |            | Emirleri ( | Göster: 💽 Tü | im Semboller | C CLEX2                        |
|           |           |                                         | 0000              | 18     |               |                     |         | A/5          | Adet 5      | embol En     | nir Fiyatı | Fill 1     | für Durd     | ur Emir #    | Zamanı                         |
|           |           |                                         | 9022              | 12     |               |                     |         |              |             | Bekley       | en Emir Y  | ok         | suura n      | ent l        |                                |
|           |           |                                         | 9021              | 40     |               |                     |         |              |             |              |            |            |              |              |                                |
|           |           |                                         | 9020              | 31     |               |                     |         |              |             |              |            |            |              |              |                                |
|           |           |                                         | QN1Q              | 19     |               |                     |         |              |             |              |            |            |              |              |                                |
|           |           |                                         | 3013              | 24     |               |                     |         |              |             |              |            |            |              |              |                                |
|           |           |                                         | 9018              | 4.0    |               |                     |         |              |             |              |            |            |              |              |                                |
|           |           | •                                       | 9017              | 10     |               |                     |         |              |             |              |            |            |              |              |                                |
|           |           |                                         | 9016 <sup>A</sup> | 7      |               |                     |         |              |             |              |            |            |              |              |                                |
|           | 4         | -                                       | 0015-             |        |               | -                   |         | -            |             |              |            |            |              |              | <u> </u>                       |
|           |           |                                         | 90128             | _1     |               | Açık Pozisyonlar    | Alışlar | 8. Satışlar  | Hesap Özeti |              |            |            |              |              |                                |
| -         |           |                                         | 9014              | 9      |               |                     |         | AUD          | USD         | Toplam (     | USD)       |            |              |              |                                |
|           |           | 10                                      | 9013              | 27     |               | Hesap Bakiyesi:     |         | (1,300.00)   | 106,560.0   | 0 105        | ,240.76    |            |              |              |                                |
| 1:        |           |                                         | 0010              | 21     |               | Açık İşlem:         |         | 0.00         | 0.0         | 0            | 0.00       |            |              |              |                                |
|           |           | - 10 - 10 - 10 - 10 - 10 - 10 - 10 - 10 | 9012              | 20     |               | Kar/Zarar           |         | (1,300.00)   | (680.00     | ) (1,        | 999.24)    |            |              |              |                                |
|           |           | •                                       | 9011              | 30     |               | OTE+K/Z:            |         | (1,300.00)   | (680.00     | ) <b>(1,</b> | 999.24)    |            |              |              |                                |
|           |           |                                         | 0010              |        |               | Onceki Gün Bakiyes  | 1       | 0.00         | 107,240.0   | 0 107        | ,240.00    |            |              |              |                                |
|           |           |                                         | 9010              | 25     |               | Depozito Teminati   |         | 0.00         | 0.0         |              | 0.00       |            |              |              |                                |
|           |           |                                         | 9009              | 20     |               | Opsivoplarin Piyas: | Deă     | (1,300.00)   | 106,560.0   | 0 103        | ,240.70    |            |              |              |                                |
|           |           |                                         | anne              |        |               | Realize Edilmemis   | (ar/7   | 0.00         | 0.0         | n            | 0.00       |            |              |              |                                |
|           |           |                                         | 3000              | 21     |               | Nakit Fazlası:      |         | 0.00         | 0.0         |              | 0.00       |            |              |              |                                |
|           |           |                                         | 9007              | 16     |               | Döviz Fiyatı:       |         | 1.0148       | 1.000       | 0            | N/A        |            |              |              |                                |
|           |           | 100                                     |                   |        |               |                     |         |              |             |              |            |            |              |              |                                |
| Alışlar   | ×<br>Tümü |                                         | Tümü Lkd          | Global | x<br>Satışlar |                     |         |              |             |              |            |            |              |              |                                |
| Büyüklük  | 1         | 1                                       | 5 10              | 20 5   | 0 100         | Emirler Rapo        | 'lar    |              |             |              |            | 15:32      | 2:09 🔇 🦻     | owered By    | QG <sup>z</sup> u <sup>g</sup> |

Gelen ekrandan Hesap Özeti görüntülenir.

| _          |
|------------|
|            |
|            |
| ×          |
| er C CLEX2 |
| mir#Zama   |
|            |
|            |
|            |
| •          |
|            |
|            |
|            |
|            |
|            |
|            |
|            |
|            |
|            |
|            |
|            |
|            |
|            |
| COCal      |
|            |

# OCO – Biri Diğerini İptal Eder Emri Girişi

OCO emri girmek için önce ana ekranda zincir işaretine tıklanır. Sonra emirler sırayla girilir.

| S 10:42:50          | D YF Ti   | ade -   | 4.0.695            |             |                      |            |               |                         |                  |                |              |               |       |                            | _ 8 ×    |
|---------------------|-----------|---------|--------------------|-------------|----------------------|------------|---------------|-------------------------|------------------|----------------|--------------|---------------|-------|----------------------------|----------|
| Ayarlar             | Görün     | üm      | Emirler Ha         | aber Y      | ardim                |            |               |                         |                  |                |              |               |       |                            |          |
|                     | 5 - CI    | EX2     |                    |             | 23                   | -Kotas     | yonlar        |                         |                  |                |              |               |       |                            |          |
| CLEX2               | GCEZ2     | . 🛛 🗖 G | CEZ2               |             |                      | ymz2       | Kotasyonlar 1 | +                       |                  |                |              |               |       |                            |          |
|                     |           | Poz     | isyon Yok          |             |                      | QSAL:      | 3H6           |                         |                  |                |              |               |       |                            | <b>_</b> |
| GTC 💌               | STP       |         | œ                  | •           |                      | Ĥ          |               |                         |                  |                |              |               |       |                            |          |
| AI 1<br>PYS         | Alış      |         | ы                  | Satiş       | Sat 1<br>PYS         | Ľ          | _             |                         |                  |                |              |               |       |                            | -        |
|                     |           |         | 9077               | 14          |                      | Hesap      | DEMO825       | 5 (CQG Dem              | o: TS8255)       | ) - OTE+K/     | Z(1,894.24)  | Emirləri Cöci |       | ire Corebeller             |          |
|                     |           |         | 9076               | 12          |                      | Dekieyei   |               |                         | /S Adet          | Sembol         | Emir Fiyatı  | Fill Ti       | ür Du | In Sembolier<br>Irdur Emir | # Zama   |
|                     |           |         | 9075               | 4           |                      |            |               | te de d                 |                  | B              | ekleyen Emir | Yok           | Sum   |                            |          |
|                     |           | 0       | 9074 <sup>A</sup>  | 9           |                      |            |               |                         |                  |                |              |               |       |                            |          |
|                     | 1         | -       | 90730              |             | 1 🕅 🕄                | Emri Yerle | stir          |                         |                  |                | ×            |               |       |                            |          |
| -                   | -         | 1.      | 0070               | 4           |                      |            | ALTYOR 1 CLE  | -<br>X2 at 9064 Limit G | TC (İntal Ediler | ne Kadar Gecer | i)           |               |       |                            | الغد     |
|                     |           | •       | 9072               | 4           |                      | $\bigcirc$ | in DEMO8255   | (CQG Demo: TS82         | :55)             | ic Kadar acçor | "/           | OTE           | LIDI  | MYO                        |          |
|                     |           |         | 9071               | 17          |                      |            | Onayla?       |                         |                  |                | ¢ (          |               | 0.1   | 1110                       |          |
|                     |           | •       | 9070               | 21          |                      |            | [             | Evet                    | Hayır            |                |              |               |       |                            |          |
|                     |           |         | 9069               | 17          |                      | -          |               |                         |                  |                |              |               |       |                            |          |
|                     |           |         | 9068               | 23          |                      |            |               |                         |                  |                |              |               |       |                            |          |
|                     |           |         | 9067               | 15          |                      |            |               |                         |                  |                |              |               |       |                            |          |
|                     |           |         | 9066               | 17          |                      |            |               |                         |                  |                |              |               |       |                            |          |
|                     |           |         | 9065               | 34          |                      |            |               |                         |                  |                |              |               |       |                            |          |
| 1 🔟 🛈               |           |         | 9064               | 13          |                      |            |               |                         |                  |                |              |               |       |                            |          |
|                     |           |         | 9063               |             |                      |            |               |                         |                  |                |              |               |       |                            |          |
| <b>x</b><br>Alışlar | ×<br>Tümü |         | N Từmũ<br>Từmũ Lkd | ×<br>Global | <b>x</b><br>Satışlar |            |               |                         |                  |                |              |               |       |                            |          |
| Büyüklük [          | 1         | 1       | 5 10               | 20          | 50 100               | Emirler    | Raporla       | •                       |                  |                |              | 10:42:50      | 8 P   | owered By CC               | )G¤il    |

İlk emir girilir, sistem emir onaylarını gösterir.

| S 10:42:1    | 2 YF TI          | rade -  | 4.0.695           |             |               |             |                             |                                          |                         |                  |               |                  |           |              | _ 8 ×              |
|--------------|------------------|---------|-------------------|-------------|---------------|-------------|-----------------------------|------------------------------------------|-------------------------|------------------|---------------|------------------|-----------|--------------|--------------------|
| Ayarlar      | Görün            | üm      | Emirler Ha        | aber Y      | ardim         | -           |                             | _                                        |                         | _                |               | _                | _         |              |                    |
| 15825        | ia - Ci          | EXZ     |                   |             |               | Kotasy      | oniar                       |                                          |                         |                  |               |                  |           |              |                    |
| CLEX2        | GCEZ2            | C 🛛 🖓 G | EZ2               |             |               |             | Kotasyoniar 1<br>H6         | +                                        | Ť                       | 1                | 1             | 9                | -         |              |                    |
| GTC -        | STE              | P02     |                   |             |               | 0           |                             |                                          |                         |                  |               |                  |           |              |                    |
|              |                  | 0000    |                   | -           | Calif         | L           |                             |                                          |                         |                  |               |                  |           |              |                    |
| PYS          | Alış             |         | IMI               | Satiş       | PYS           | Hesan       | DEMO82                      | 55 (COG Demo                             | : TS8255)               | - OTE+K/7        | (1.894.24)    |                  |           |              |                    |
|              |                  |         | 9077              | 17          |               | Bekleyen    | Emir                        |                                          |                         | 0.6.14           |               | Emirleri Gös     | ster: 🖲 T | üm Semboller | C CLEX2            |
|              |                  | •       | 9076              | 17          |               |             |                             | A                                        | /S Adet                 | Sembol           | Emir Fiyatı   | Fill -<br>Fiyatı | für D     | urdur En     | nir # Zama         |
|              |                  |         | 0075              | 16          |               |             |                             |                                          |                         | Bel              | kleyen Emir ' | Yok              |           |              |                    |
|              |                  | -       | 9075              | 78          |               |             |                             |                                          |                         |                  |               |                  |           |              |                    |
|              | 1                |         | 9074              |             | 1 600         |             |                             |                                          |                         |                  |               |                  |           |              |                    |
|              |                  | •       | 9073 <sub>B</sub> | 3           |               | Emri Yerleş | tir                         |                                          |                         |                  | ×             |                  |           |              | Þ                  |
|              |                  | ٠       | 9072              | 7           |               | 2           | SATIYOR 1 CI<br>in DEMO8255 | LEX2 at 9073 Limit G<br>(CQG Demo: TS825 | TC (İptal Edilen)<br>5) | e Kadar Geçerli) |               | 18               |           | 1            |                    |
|              |                  |         | 9071              | 18          |               |             | Onayla?                     |                                          |                         |                  | rat           | OTE              | UPL       | MVO          |                    |
|              |                  |         | 9070              | 10          |               |             |                             | Fuel                                     | Haur 1                  |                  |               |                  |           |              |                    |
| 7            |                  |         | 0060              | 20          |               |             |                             | Evel                                     |                         |                  |               |                  |           |              |                    |
|              |                  |         | 9009              | 17          |               | 1           |                             |                                          |                         |                  |               |                  |           |              |                    |
|              |                  |         | 9068              | 22          |               |             |                             |                                          |                         |                  |               |                  |           |              |                    |
|              |                  |         | 9067              | 15          |               |             |                             |                                          |                         |                  |               |                  |           |              |                    |
|              |                  |         | 9066              | 21          |               |             |                             |                                          |                         |                  |               |                  |           |              |                    |
|              |                  |         | 9065              | 27          |               |             |                             |                                          |                         |                  |               |                  |           |              |                    |
| 1 🕅 🕻        | •                |         | 9064              | 32          |               |             |                             |                                          |                         |                  |               |                  |           |              |                    |
|              |                  |         | 0063              | 11          |               |             |                             |                                          |                         |                  |               |                  |           |              |                    |
|              |                  |         | 9005              | -           |               |             |                             |                                          |                         |                  |               |                  |           |              |                    |
| ×<br>Alışlar | <b>x</b><br>Tümü |         | ¥Tümü<br>Tümü Ukd | ×<br>Global | ×<br>Satışlar |             |                             |                                          |                         |                  |               |                  |           |              |                    |
| Büyüklük [   | 1                | 1       | 5 10              | 20          | 50 100        | Emirler     | Raporla                     | r                                        |                         |                  |               | 10:42:12         | 2 🙆 🛛     | Powered By   | QG <sup>z</sup> u! |

İkinci emir girilir, sistem emir onaylarını gösterir.

| S 10:43:17  | 7 YF TI | ade -  | 4.0.695           |              |        |   |            |                             |                               |                   |                    |           |          |        |             |               |        |                 |                         | _ 8 ×   |
|-------------|---------|--------|-------------------|--------------|--------|---|------------|-----------------------------|-------------------------------|-------------------|--------------------|-----------|----------|--------|-------------|---------------|--------|-----------------|-------------------------|---------|
| Ayarlar     | Görün   | üm     | Emirler Ha        | aber Y       | ardim  |   |            |                             |                               |                   |                    |           |          |        |             |               |        |                 |                         |         |
|             | 5 - Cl  | EX2    | _                 |              | ×      | • | Kotasy     | oniar                       |                               |                   |                    |           |          |        |             |               |        |                 |                         |         |
| CLEX2       | GCEZ2   | 🛛 🛃 Go | EZ2               |              |        |   | ymz2 K     | otasyonlar 1                | +                             |                   |                    |           |          |        |             |               |        |                 |                         |         |
|             |         | Poz    | isyon Yok         |              |        | 0 | QSAL3H     | 16                          |                               | 1                 |                    |           |          |        |             |               |        |                 |                         | -       |
| GTC 💌       | STP     |        | @                 |              |        | H |            |                             |                               |                   |                    |           |          |        |             |               |        |                 |                         |         |
| Al 1<br>PV5 | Alış    |        | ы                 | Satiş        | Sat 1  | Ŀ |            | - I                         |                               |                   |                    | - 1       |          |        |             |               |        |                 |                         | -       |
|             |         |        | 9077              | 16           |        |   | Hesap I    | DEMO825:                    | i (CQG De                     | mo: T             | \$8255             | ) - OT    | E+K/Z    | (1,89  | 4.24)       |               |        | с. <del>т</del> | - 1 1                   |         |
|             |         |        | 0077              | 17           |        |   | Bekleyen I | Emir                        | 1 1                           | 0/5               | Adat               | Fen       | abol     | Emir   | Fiush       | Emirieri G    | oster: | Durdu           | Semboller<br>Jr   Ensir | # Zama  |
|             |         | *      | 9076              | 12           |        |   |            |                             |                               | n/ 5              | HUCC               | Jen       | Be       | kleyer | n Emir Y    | Fiyatı<br>'Ok | Tu     | sınırlı fiy     | zatı Cirin              | # Edite |
|             |         | •      | 9075              | 12           |        |   |            |                             |                               |                   |                    |           |          |        |             |               |        |                 |                         |         |
|             |         | •      | 9074              | 13           |        |   | OCO Zincir | rini Oluşturu               | /or                           |                   |                    |           |          | ×      |             |               |        |                 |                         |         |
|             |         | •      | 9073              | 5            | 1 🕅 🕼  | - | 2          | OCO Zincirini               | Bu Emirlerle C                | )luşturu          | iyor:              |           |          |        |             |               |        |                 |                         | Þ       |
|             | 1       | •      | 9072 <sup>A</sup> | 2            |        |   | 4          | SAT 1 CLEX2<br>in DEMO8255  | at 9073 Limit<br>5 (CQG Demo: | GTC (İp<br>TS8255 | otal Edilene<br>5) | e Kadar ( | Geçerli) |        |             | i.            | -      |                 |                         |         |
|             | -       |        | 9071 <sub>B</sub> | 2            |        | - |            | AL 1 CLEX2 a<br>in DEMO8255 | t 9064 Limit G<br>(CQG Demo:  | TC (İpt<br>T58255 | al Edilene I<br>5) | Kadar Ge  | eçerli)  |        | Fiyat<br>Dk | OTE           | ι      | JPL             | MVO                     |         |
|             |         |        | 9070              | 10           |        |   |            | Onayla?                     |                               |                   |                    |           |          |        |             |               |        |                 |                         |         |
|             |         |        | 9069              | 23           |        |   |            |                             | Evet                          | F                 | layır              |           |          |        |             |               |        |                 |                         |         |
|             |         |        | 9068              | 23           |        | - |            |                             |                               |                   |                    |           |          |        |             |               |        |                 |                         |         |
|             |         |        | 9067              | 15           |        |   |            |                             |                               |                   |                    |           |          |        |             |               |        |                 |                         |         |
|             |         |        | 9066              | 19           |        |   |            |                             |                               |                   |                    |           |          |        |             |               |        |                 |                         |         |
|             |         |        | 9065              | 26           |        |   |            |                             |                               |                   |                    |           |          |        |             |               |        |                 |                         |         |
| 1 페 🕄       |         |        | 9064              | 13           |        |   |            |                             |                               |                   |                    |           |          |        |             |               |        |                 |                         |         |
|             |         |        | 9063              | 16           |        |   |            |                             |                               |                   |                    |           |          |        |             |               |        |                 |                         |         |
| x           | ×       | 1      | × Tümü            | ×            | ×      |   |            |                             |                               |                   |                    |           |          |        |             |               |        |                 |                         |         |
| Büyüklük    | 1       | 1      | 5 10              | Global<br>20 | 50 100 | - | Emirler    | Raporlar                    |                               |                   |                    |           |          |        |             | 10:43:        | 17 🙆   | Powe            | red By CC               | JGN     |

Emirler girildikten sonra zincir işaretine tekrar tıklanarak OCO emri tamamlanır.

# İptal Tuşları

| 6 10:50:0        | 07 YF 1      | rade | - 4.0.695                 |                                  |                              |        |             |       |        |       |                  |        |                                  |        |             |                      |                   |            |                                              |                         | _ 8 ×                                                              |
|------------------|--------------|------|---------------------------|----------------------------------|------------------------------|--------|-------------|-------|--------|-------|------------------|--------|----------------------------------|--------|-------------|----------------------|-------------------|------------|----------------------------------------------|-------------------------|--------------------------------------------------------------------|
| Ayarlar          | Görü         | nüm  | Emirler                   | Haber                            | Yardim                       |        |             |       |        |       |                  |        |                                  |        |             |                      |                   |            |                                              |                         |                                                                    |
|                  | 55 - C       | LEX2 | 2                         |                                  | ×                            |        | Kota        | syon  | lar    |       |                  |        |                                  |        |             |                      |                   |            |                                              |                         |                                                                    |
|                  |              |      |                           |                                  |                              | Y      | mz2         | GCE   | Z2     | +     |                  |        |                                  |        |             |                      |                   |            |                                              |                         |                                                                    |
| U                | zun 5 (      | 911  | 4, OTE+PL:                | 6,570.00                         | D                            |        | GCE         |       |        |       |                  |        |                                  |        |             |                      |                   |            |                                              |                         |                                                                    |
| DAY -            | TS           | TL 👻 |                           | æ [                              |                              | O<br>H | 17          | 800   |        |       |                  |        |                                  |        |             |                      |                   |            |                                              |                         |                                                                    |
| AL 1             |              |      |                           |                                  | Sat 1                        | L      | 17          | 784   |        |       |                  |        |                                  |        |             |                      |                   |            |                                              |                         |                                                                    |
| PYS              | Alış         |      | Ш                         | Satış                            | PYS                          | L      | 17          | 825   | 1      |       |                  |        |                                  |        |             |                      |                   |            |                                              |                         |                                                                    |
|                  |              |      | 9250                      | 29                               |                              |        | Hesa        | p DE  | MO8    | 255 ( | CQG Der          | no: TS | 8255                             | )      |             |                      |                   |            |                                              |                         | E                                                                  |
|                  |              |      | 9749                      | 20                               |                              | В      | ekleye      | en Em | ir     |       |                  |        |                                  |        |             | E                    | Emirle            | ri Göster: | 🖲 Tüm 9                                      | emboll                  | er O CLEX2                                                         |
|                  |              |      | 0210                      | 19                               | 100                          |        |             | -     |        | Ĺ     | -                | A/5    | Adet                             | Sembol | Emir Fiy    | atı f                | 111               | Tür        | Durdur                                       | Emi                     | ir # Zaman                                                         |
|                  |              |      | 9248                      | 27                               |                              |        |             | 0     | CXL    | RPL   | MKT 😪 /          | ¥I     | 1                                | CLEX2  |             | 9237                 | rau               | LMT        | suuru uvau                                   | 26718                   | 3056 28.09.2                                                       |
|                  |              | +    | 9247                      | 21                               |                              |        |             | 0     | CXL    | RPL I | MKT 😨            | iat    | 1                                | CLEX2  |             | 9248                 |                   | LMT        |                                              | 26715                   | 5068 28.09.2                                                       |
|                  |              |      | 9246                      | 15                               |                              |        |             |       |        |       |                  |        |                                  |        |             |                      |                   |            |                                              |                         |                                                                    |
|                  | 1            |      | 9245                      | 18                               |                              |        |             |       |        |       |                  |        |                                  |        |             |                      |                   |            |                                              |                         |                                                                    |
|                  |              |      | 0044                      | 19                               |                              |        |             |       | İP     | TAL   | TUSLA            | RI     |                                  |        |             |                      |                   |            |                                              |                         |                                                                    |
|                  |              |      | 9244                      | 1                                |                              |        |             |       | 1      |       |                  |        |                                  |        |             |                      |                   |            |                                              |                         |                                                                    |
|                  |              | •    | 9243 <sup>A</sup>         |                                  |                              |        |             |       |        |       |                  |        |                                  |        |             |                      |                   |            |                                              |                         |                                                                    |
|                  |              |      | 9242 <sub>8</sub>         | 5                                |                              |        |             | 1     |        |       |                  |        | - 6                              |        |             |                      |                   |            |                                              |                         |                                                                    |
|                  |              |      | 9241                      | 10                               |                              | H      |             | 1     | 1 come | F     |                  | 1      |                                  | -1     |             |                      |                   |            |                                              |                         |                                                                    |
|                  |              |      | 0240                      | 13                               |                              | G      | ierçek      | lești | Par    | rked  | İptal Edildi     | İs     | tisnalar                         |        |             |                      |                   |            |                                              |                         |                                                                    |
|                  |              |      | 9240                      | 23                               |                              |        |             |       |        |       | A/5              | Adet   | Se                               | mbol   | Emir Fiyatı | Fill<br>Fivati       | Tür               | sınırlı    | dur En<br>fivati                             | nir #                   | Zamani Y                                                           |
|                  |              |      | 9239                      | 13                               |                              |        | ₿ /         | 0     |        |       | Al               | 1      | CLEX2                            |        |             | 9243                 | MKT               |            | 267                                          | 4076                    | 28.09.2012                                                         |
|                  |              |      | 9238                      | 16                               |                              | -      | l⊕          | 0     |        |       | Al               | 1      | CLEX2                            |        | 9082        | 9082                 | LMT               |            | 266                                          | 37657                   | 27.09.2012                                                         |
| 1 🗷 🕻            |              |      | 0737                      | 10                               |                              |        | Ē           | 0     |        |       | Al               | 1      | CLEX2                            |        |             | 9082                 | MKT               |            | 266                                          | 8588                    | 27.09.2012 -                                                       |
|                  |              |      | 020 r                     | 14                               |                              |        | ø           | 0     |        |       | Al               | 1      | CLEX2                            |        | 9081        | 9081                 | LMT               |            | 266'                                         | 3298                    | 27.09.2012                                                         |
|                  |              |      | 9236                      | 16                               |                              |        | Þ           | 0     |        |       | Sat              | 1      | CLEX2                            |        |             | 9086                 | MKT               |            | 266'                                         | 94244                   | 27.09.2012                                                         |
|                  |              |      | 9235                      | 32                               |                              | -      | (Ð          | 0     |        |       | Al               | 2      | CLEX2                            |        |             | 9014                 | MKT               |            | 266                                          | 3218                    | 27.09.2012                                                         |
|                  |              |      | 9234                      |                                  |                              | 1      | (中)<br>(中)  | 0     |        |       | Sat              | 1      | CLEX2                            |        |             | 9012                 | MKT               |            | 266                                          | 37566                   | 27.09.2012                                                         |
|                  |              |      | 0201                      | 13                               |                              | 1      | Ū.          | 0     |        |       | Al               | 1      |                                  |        |             | 9013                 | MKT               |            | 266                                          | 1242                    | 27.09.2012                                                         |
|                  |              |      |                           |                                  |                              |        |             |       |        |       |                  |        | CLEX2                            |        |             | 010                  |                   |            | 200                                          | 1343                    | 27.09.2012<br>27.09.2012                                           |
|                  |              |      | 9233                      | 14                               |                              | t      | έ           | 0     |        |       | Sat              | 1      | CLEX2<br>CLEX2                   |        |             | 9010                 | MKT               |            | 266                                          | 91343                   | 27.09.2012<br>27.09.2012<br>27.09.2012                             |
| ×(1)             | *(2)         |      | 9233                      | 14                               | <b>x</b> (1)                 | Ē      | ⊕<br>⊕      | 0     |        |       | Sat<br>Sat       | 1      | CLEX2<br>CLEX2<br>CLEX2          |        |             | 9010<br>9013         | МКТ<br>МКТ        |            | 266 <sup>1</sup><br>266 <sup>1</sup>         | 94162<br>93218          | 27.09.2012<br>27.09.2012<br>27.09.2012<br>27.09.2012<br>27.09.2012 |
| ¥ (1)<br>Alışlar | ×(2)<br>Tümü |      | 9233<br>×Tümü<br>Tümü Lkd | 14<br>¥ <sup>(2)</sup><br>Global | ¥ <sup>(1)</sup><br>Satışlar |        | ⊕<br>⊕<br>⊕ | 0     |        |       | Sat<br>Sat<br>Al | 1 1 1  | CLEX2<br>CLEX2<br>CLEX2<br>CLEX2 |        | 9011        | 9010<br>9013<br>9011 | MKT<br>MKT<br>LMT |            | 266 <sup>1</sup><br>266 <sup>1</sup><br>2661 | 94162<br>93218<br>97566 | 27.09.2012<br>27.09.2012<br>27.09.2012<br>27.09.2012<br>27.09.2012 |

Domtrader ekranında bulunan iptal tuşlarından;

"Alışlar" tuşu ile Kullanıcı pasifte bekleyen tüm alış emirlerini tek seferde iptal edebilir.

"Satışlar" tuşu ile Kullanıcı pasifte bekleyen tüm satış emirlerini tek seferde iptal edebilir.

"Tümü" tuşu ile pasifte bekleyen tüm alış satışlarını tek seferde iptal edebilir.

Tümü Lkd tuşuyla kullanıcı hem pasifte bekleyen tüm emirlerini iptal edebilir hem de tüm aktif bütün emirlerini likide ederek pozisyonlarını boşaltabilir.

| 🔇 10:53:33 | YF Tr  | ade - 4                                                                                                    | .0.695            |         |            |                            |                   |    |               |                  |          |                        |                   |                       | _ 8 ×          |
|------------|--------|----------------------------------------------------------------------------------------------------|-------------------|---------|------------|----------------------------|-------------------|----|---------------|------------------|----------|------------------------|-------------------|-----------------------|----------------|
| Ayarlar    | Görünü | m En                                                                                                    | nirler Haber      | Yardim  |            |                            |                   |    |               |                  |          |                        |                   |                       |                |
|            | 5 - CL | EX2                                                                                                    |                   |         |            |                            | ٤                 | 3  | Kota          | syoni            | ar       |                        |                   |                       |                |
| CLEX2      |        |                                                                                                    | j Ut              | zun 5 @ | 9114, OTE  | E+PL: 6,470.00             |                   | y  | mz2           | GCEZ             | 22 +     |                        |                   |                       |                |
|            |        |                                                                                                    | 9255              |         |            |                            |                   | 0  | GCE<br>17     | =<br>=Z2<br>'800 |          |                        |                   |                       |                |
|            |        |                                                                                                    | 9254              |         |            |                            |                   | HL | 17<br>17      | 852<br>784       |          |                        |                   |                       |                |
|            |        |                                                                                                    | 9253              | 16      |            | Al 1                       | Sat 1             | 닏  | 17            | 824 🛡            |          |                        |                   |                       | •              |
|            |        |                                                                                                    | 9252              | 14      |            | LMT DAY                    | LMT DAY           | B  | Hesa<br>eklev | ip DEi<br>en Emi | MO8255   | (CQG Den<br>Emirleri ( | no: TS<br>Göster: | :8255)<br>: • Tüm Sem | boller C CLEX2 |
|            |        |                                                                                                    | 9251              | 20      |            |                            |                   |    |               |                  |          |                        | A/5               | Adet Sen              | ibol Emir Fiy  |
|            |        |                                                                                                    | 9250              | 20      |            |                            |                   |    |               | 0<br>0           | CXL RPL  | MKT 🚗 4<br>MKT 🚗 S     | 41<br>Sat         | 1 CLEX2<br>1 CLEX2    |                |
|            |        |                                                                                                    | 9249              | 21      |            |                            |                   |    |               |                  |          |                        |                   |                       |                |
|            |        |                                                                                                    | 9248              | 19      | 1 페        |                            |                   | 1. |               |                  |          |                        |                   |                       |                |
|            |        |                                                                                                    | 9247              | 19      |            | Al 1<br>@PVS               | Sat 1<br>@Satis 6 |    |               |                  |          |                        |                   |                       |                |
|            |        |                                                                                                    | 9246              | 20      |            | erro                       | eounyo            |    |               |                  |          |                        |                   |                       |                |
|            |        | •                                                                                                    | 9245              | 10      |            |                            | Î                 | 닅  | orcol         | locti            |          | t i Le M.F.            | ÷.                |                       | •              |
|            |        |                                                                                                    | 9244 <sup>A</sup> | 6       |            | Al 1                       | Sat 1             |    | Erçek         | leşu             | Parked   | Iptal Edildi<br>A/S    | Adet              | Sembol                | Emir Fiyat 🔺   |
| -          | 1      | ·                                                                                                    | 0242              |         |            | @Satiş 6                   | @AI b             |    | ÷             | 0                |          | Al                     | 1                 | CLEX2                 |                |
|            |        | 1                                                                                                    | 9245              |         |            |                            |                   |    | Ē             | 0                |          | Al                     | 1                 | CLEX2                 | 90             |
|            |        |                                                                                                    | 9242 <sub>B</sub> | 6       |            |                            |                   | 1  | Ð             | 0                |          | Al                     | 1                 | CLEX2                 |                |
|            |        | 1                                                                                                    | 0044              |         |            | AL 1                       | Sat 1             |    | l⊕<br>È       | ň                |          | A                      | 1                 | CLEX2                 | 90             |
|            |        |                                                                                                    | 9241              | 10      |            | @AI 6                      | @PYS              |    | Ē             | 0                |          | Sat                    | 1                 | CLEX2                 |                |
|            |        |                                                                                                    | 9240              |         |            |                            | Carl Mark         |    | ÷             | 0                |          | Al                     | 2                 | CLEX2                 |                |
| -          | 1      | 11                                                                                                    | DETO              | AP      |            | IPT.                       | AL TUŞLARI        |    |               |                  |          | Sat                    | 1                 | CLEX2                 |                |
|            |        |                                                                                                    |                   |         |            |                            | 4                 | _  | minomo        |                  |          | Sat                    | 1                 | CLEX2                 |                |
|            |        |                                                                                                    | Dowolato L        | 4       |            | 0244                       | 1                 |    | Ē             | 0                |          | Al                     | 1                 | CLEX2                 |                |
|            |        |                                                                                                    | Виуикійк          | 1 -     |            | 9244                       | /                 |    | (⊕<br>⊥       | 0                |          | Sat                    | 1                 | CLEX2                 |                |
|            | DAY    | -                                                                                                    | Parked            | TSTI    | • 7        |                            | es 📫              |    | Ð             | 0                |          | Sat                    | 1                 | CLEX2                 |                |
|            | 27.11  | 1                                                                                                    |                   | 1912    |            |                            |                   | 4  |               |                  |          | AL                     |                   | A TEAN                | •              |
| XAlışlar(  | 1)     | <satişi< td=""><td>lar(1) ×H</td><td>epsi(2)</td><td>XGlobal İp</td><td>otal (2) 🛛 🛛 🛛 🕹 🕹 🕹 🕹 🕹 🕹</td><td>otal Et</td><td>E</td><td>mirle</td><td>• F</td><td>Raporlar</td><td>10:53</td><td>3:33 (</td><td>Powered B</td><td></td></satişi<> | lar(1) ×H         | epsi(2) | XGlobal İp | otal (2) 🛛 🛛 🛛 🕹 🕹 🕹 🕹 🕹 🕹 | otal Et           | E  | mirle         | • F              | Raporlar | 10:53                  | 3:33 (            | Powered B             |                |

#### Emir Pozisyon Ayarları

| nir & Pozisyon Ay                                                                                     | arları              | Konfi    | gürasyon G               | örünümü | i En             | nir Yerleşti                | rme                                                                                          | Bilgilendirmeler                                                            | Anahtar                                                          | <sup>•</sup> Hareket Yardın |
|----------------------------------------------------------------------------------------------------|---------------------|----------|--------------------------|---------|------------------|-----------------------------|----------------------------------------------------------------------------------------------|-----------------------------------------------------------------------------|------------------------------------------------------------------|-----------------------------|
| Hesap DEMO8255                                                                                        | (CQG Der            | no: T582 | 255) İçin 9              | Sembol  | Ayarları         | 24                          |                                                                                              | 24                                                                          |                                                                  |                             |
|                                                                                                    | Stop H              | areketi  | Akıllı                   | Emir T  | ürleri           | En<br>Secer                 | nir<br>Joklari                                                                               |                                                                             | Risk Ayarları                                                    |                             |
| Sembol                                                                                                | STP                 | STL      | İz<br>Sürüyo             | DTS     | ICBRG            | Offset                      | Aralık                                                                                       | Maksimum<br>Emir Büyükl                                                     | Maksimum<br>Pozisyon Bü                                          | Varsayılan<br>Emir Büyükl   |
| [Global Default]                                                                                      |                     | 0        |                          |         |                  | 0                           | 5                                                                                            | 1                                                                           | 1                                                                | 1                           |
| [Acct Default]                                                                                        | •                   | C        |                          |         |                  | 0                           | 5                                                                                            | 1                                                                           | 1                                                                | 1                           |
| F.US.AP                                                                                               | •                   | C        |                          |         |                  | 0                           | 5                                                                                            | 1                                                                           | 1                                                                | 1                           |
| F.US.CLE                                                                                              | C                   | •        |                          |         |                  | 0                           | 5                                                                                            | 1                                                                           | 1                                                                | 1                           |
| F.US.GCE                                                                                              | •                   | 0        |                          |         |                  | 0                           | 5                                                                                            | 1                                                                           | 1                                                                | 1                           |
| F.US.QSAL3                                                                                            | 0                   | 0        |                          |         |                  | 0                           | 5                                                                                            | 1                                                                           | 1                                                                | 1                           |
| F.US.YM                                                                                               | 6                   | 0        |                          |         |                  | 0                           | 5                                                                                            | 1                                                                           | 1                                                                | 1                           |
| Emir Tuş Ayarları                                                                                     |                     | •        |                          |         |                  | I                           | L                                                                                            |                                                                             |                                                                  |                             |
| Emir Tuş Ayarları<br>Enstrüma                                                                         | n Grubu             |          |                          |         | Bütür            | n işlem a                   | rayüzler                                                                                     | i için ortak em                                                             | ir adedi                                                         |                             |
| Emir Tuş Ayarları<br>Enstrüma<br>Futures                                                              | n Grubu             |          | 1                        |         | Bütür<br>5       | n işlem a                   | rayüzler<br>10                                                                               | i için ortak em                                                             | ir adedi<br>50                                                   | 100                         |
| Emir Tuş Ayarları<br>Enstrüma<br>Futures<br>FX                                                        | n Grubu             |          | 1<br>1M                  |         | Bütür<br>5<br>5M | n işlem a                   | rayüzler<br>10<br>.0M                                                                        | i için ortak em<br>20<br>20M                                                | ir adedi<br>50<br>50M                                            | 100<br>100M                 |
| Emir Tuş Ayarları<br>Enstrüma<br>Futures<br>FX<br>DTE/M¥O Hesapla                                     | n Grubu             |          | 1<br>1M                  |         | Bütür<br>5<br>5M | n işlem a<br>1<br>∏ Fill Mo | rayüzler<br>10<br>.0M<br>du                                                                  | i için ortak em<br>20<br>20M                                                | <mark>ir adedi</mark><br>50<br>50M                               | 100<br>100M                 |
| Emir Tuş Ayarları<br>Enstrüma<br>Futures<br>FX<br>OTE/MVO Hesapla<br>© Son İşlem                      | n Grubu             | © En İ   | 1<br>1M<br>yi Alış/Satış |         | Bütür<br>5<br>5M | r işlem a                   | rayüzler<br>10<br>.0M<br>du<br>Manuel Ge<br>Display sti<br>fills report                      | i için ortak em<br>20<br>20M<br>erçekleştirmeleri E<br>rategy fills as stra | <b>ir adedi</b><br>50<br>50M<br>Etkinleştir<br>ategies (versus l | 100<br>100M<br>egs) in      |
| Emir Tuş Ayarları<br>Enstrüma<br>Futures<br>FX<br>DTE/MVO Hesapla<br>© Son İşlem<br>Match Entries and | n Grubu<br>Exits by | C En İ   | 1<br>1M<br>yi Alış/Satış |         | Bütür<br>5<br>5M | Fill Mo                     | rayüzler<br>10<br>.0M<br>du<br>Manuel Ge<br>Display str<br>fills report<br><b>Siriş Duru</b> | i için ortak em<br>20<br>20M<br>erçekleştirmeleri E<br>rategy fills as stra | <b>ir adedi</b><br>50<br>50M<br>Etkinleştir<br>ategies (versus l | 100<br>100M<br>egs) in      |

Stop Hareketi Sekmesi:

- STP (Stop) Belirlenen Fiyata Ulaştığında Stop Emir Piyasa Emrine Dönüşür
- STL (Stop Limit)- Belirlenen Fiyata Ulaştığında Stop Limit Emri Limit Emrine Dönüşür

#### OTE/MVO Hesaplama – Kar Zarar Hesaplama

Son işlem – Açıkta olan işlemlerden oluşan kar zararı son işlem fiyatı üstünden hesaplar En iyi alış satış- Açıkta olan işlemlerden oluşan kar zararı son en iyi alış/satış üstünden hesaplar

#### Adet Giriş Durumu

Değiştirme - Miktar tuşlarını kullanarak miktarı değiştirirsiniz

Artma Azalma- Miktar tuşlarını kullanarak hali hazırda bulunan miktarı arttırırsınız. Örnek olarak 1 seçili ise 5 i tıklayınca miktar 6 olur.